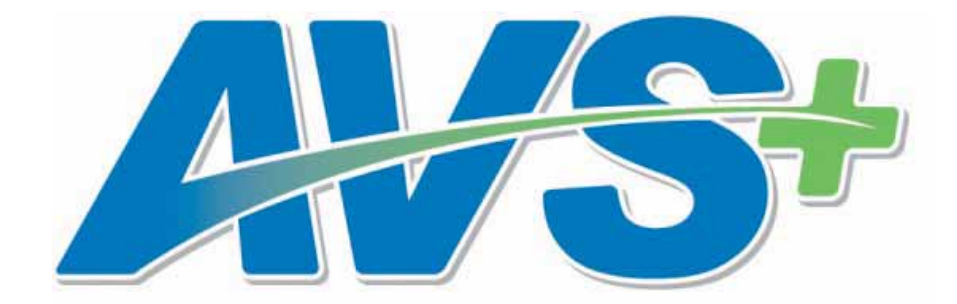

User's Manual

### Contents

| 1. |    | Introduction to the Automated Valuation Service | 5  |
|----|----|-------------------------------------------------|----|
| а  | ł. | Contact Information                             | 6  |
| b  | ). | System Requirements                             | 6  |
| С  |    | Reporting                                       | 7  |
| C  | ł. | Third Party Administrator Service               | 7  |
| e  | ). | Billing Information                             | 8  |
| f  |    | Optional Companion Products                     | 9  |
| 2. |    | AVS+ Home Page & Logging In                     |    |
| а  | ł. | Agree To Terms                                  | 12 |
| b  | ). | Postpone Agreement                              | 12 |
| С  |    | After Selecting Agree to Terms                  | 13 |
| C  | ł. | Standard Terms                                  | 13 |
| e  | ). | Exhibit A                                       | 14 |
| 3. |    | My Account                                      | 14 |
| 4. |    | AVS+ Home Page Post Login                       |    |
| 5. |    | Searches                                        |    |
| а  | ł. | Searches: VOS and FE                            |    |
| b  | ). | Specify Advanced VOS/FE Search Criteria         | 19 |
| С  |    | VOS/FE CUSIP Historical                         |    |
| С  | ł. | VOS/FE Current Issuer Search                    | 20 |
| e  | ). | VOS/FE Historical Issuer Search                 | 21 |
| f  |    | CUSIP Detail & Adding Security to Portfolio     | 21 |
| g  | J. | Added/Removed to/from Portfolio                 | 22 |
| ŀ  | ۱. | Adding CUSIP from Search Results                | 22 |
| i. |    | Ex-Dividend Search                              | 23 |
| j. |    | Foreign Exchange Rate Search                    | 24 |
| k  | ζ. | Mutual Fund Search                              | 24 |
| I. |    | Counterparty Designation Search                 | 25 |
| r  | n  | . Letter of Credit Banks                        | 26 |

|    | n. | Group Code 99                                   | 27 |
|----|----|-------------------------------------------------|----|
|    | 0. | Schedule BA                                     | 28 |
|    | p. | Surplus Notes (NAIC1)                           | 29 |
|    | q. | Surplus Notes (NAIC2-NAIC6)                     | 30 |
|    | r. | RSAT Index List                                 | 30 |
|    | S. | Industry Experience Factor Memo                 | 31 |
| 6. | F  | Portfolio Upload & Valuation Request            | 32 |
|    | a. | Pre Upload: Update or Replacement               | 33 |
|    | b. | Post Upload                                     | 35 |
|    | C. | Submit Valuation Request                        | 36 |
|    | d. | Valuation Request Complete                      | 37 |
|    | e. | Transaction Report                              | 38 |
|    | f. | Transaction Report Record Layout                | 39 |
|    | g. | Downloading a Valuation Report                  | 40 |
|    | h. | Portfolio Valuation Record Layout               | 41 |
|    | İ. | Period End Management                           | 42 |
| 7. | ŀ  | Alert Notification Settings                     | 43 |
| 8. | ŀ  | Alert Notification Report                       | 45 |
| 9. | [  | Description of VOS Data                         | 46 |
|    | a. | FNMA, GNMA, FHLMC and FHA                       | 46 |
|    | b. | CUSIP Number, Private Placement Number and CINS | 46 |
|    | C. | Market Indicator                                | 47 |
|    | d. | Price                                           | 47 |
|    | e. | NAIC Designations                               | 47 |
|    | f. | Valuation Indicators                            | 49 |
|    | g. | SVO Administrative Symbols                      | 49 |
|    | h. | SVO Group Codes                                 | 52 |
|    | i. | SVO Group Code Extensions Extension             | 53 |
|    | j. | Review Date                                     | 54 |
|    | k. | Price Review Date                               | 54 |
|    | Ι. | SIC Codes                                       | 54 |

### Statement of Confidentiality

The information in the NAIC's Valuation of Securities (VOS) Database, made available through the Automated Valuation Service (AVS), is confidential and is maintained for the benefit of NAIC members, who are the chief insurance regulatory officials in the states and territories of the United States. Access to AVS is provided only on the basis of a signed License Agreement, which limits the use of the information obtained to defined regulatory purposes. It is inappropriate and inadvisable for unauthorized users to seek access to or use the information contained in the VOS Database provided through AVS. The following relevant material is reprinted from the *Purposes and Procedures Manual of the NAIC Securities Valuation Office*:

#### For NAIC Members Only - Official Source

Association Values are produced solely for the benefit of NAIC members. NAIC members, acting in their capacity as state officials, may incorporate the research produced by the staff of their Association as official regulatory policy. However, state regulators have statutory duties that may require them to incorporate a variety of factors in addition to or in lieu of the research produced by the staff of their voluntary Association. The VOS publication is designated as the official NAIC source for publication of Association Values assigned by the SVO to the securities reported by insurance companies. To the extent that an NAIC member, acting in its capacity as a state official, instructs an insurance company to incorporate Association Values in the filings made by that company to the state insurance department, the NAIC member is advised that only NAIC Designations and Unit Prices obtained from the most recently published VOS Products should be used by an insurance company to report an NAIC Designation and/or a Unit Price on an NAIC Financial Statement Blank prepared in accordance with SAP.

#### Section 9. Statement of Practice

The SVO routinely receives financial information, legal documents and other data from reporting insurance companies so that it may assess the reported investment for the NAIC. While the NAIC is not a guarantor of the confidentiality of information submitted to the SVO, the SVO does not redistribute documents obtained in the course of its work for other than regulatory purposes or as may be required by law. The NAIC does, however, respect copyright and will not reproduce or externally distribute copyrighted documents without permission.

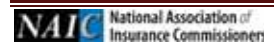

# 1. Introduction to the Automated Valuation Service

The Securities Valuation Office (SVO) of the National Association of Insurance Commissioners (NAIC) maintains a database of insurer-owned securities to which the SVO has assigned an NAIC designation and a price (together called Association Values). Association Values are produced by the SVO solely for use by NAIC members. These members, acting in their official capacity as state insurance officials, use Association Values to determine whether to permit an insurer to reflect an investment on an amortized basis or to require that the insurer reflect the investment at market value.

The Automated Valuation Service+ (AVS) allows users to view the SVO rated securities, referred to as VOS securities, as well as a listing of securities that have been deemed exempt from filing with the SVO, called Filing Exempt (FE) securities. The information in the AVS database, and therefore in the AVS system, can be changed at any time.

# A Word about Filing Exempt Securities

Filing Exempt (FE) status is based on a ruling adopted by the NAIC which grants an exemption from filing with the SVO for bonds and preferred stock that have been assigned a current, monitored rating by a nationally recognized statistical rating organization. FE also includes filing exemption for public common stock that is not restricted to transferability and is listed on the New York Stock Exchange, American Stock Exchange or traded on the NASDAQ National Market System. Filing Exempt securities can be found within the AVS database; however, they are not supported by the SVO and will not include the same level of information as that of the VOS securities. For more information on FE Securities, please consult the Security Valuation Office's information page at www.naic.org/svo.htm.

# System and Support Hours

The Automated Valuation Service is available at https://avsplus.naic.org/avsplus/pages/public/home.jsf. Due to the nature of the Internet, the system is available nearly 24 hours a day, seven days a week. However, the official system hours are 8 a.m. to 5 p.m. CST. The system is not available during periods of scheduled maintenance and updating, such as the first business day of the month or any time system maintenance may be required. Maintenance and update periods are posted on the AVS Bulletin Board to let you know when the database will be unavailable.

System support is provided by the NAIC Help Desk, the AVS Administrator, and other NAIC staff as necessary. Support hours are Monday through Friday, 8:00 a.m. to 5:00 p.m. CST, excluding holidays and/or other periods of time when the NAIC offices may be closed.

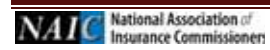

### a. Contact Information

Questions about becoming an AVS subscriber, or questions regarding your company's securities portfolio and billing should be directed to:

National Association of Insurance Commissioners AVS Administrator 1100 Walnut Street, Suite 1500 Kansas City, MO 64106 Phone: (816) 783-8300

E-mail: securitiessupport@naic.org

For assistance with your ID or password, please have the following information available: AVS User ID and password, AVS company number (usually the NAIC company code), system contact name, and type of browser used. Then contact:

Help Desk (816) 783-8500 E-mail: <u>help@naic.org</u>

Questions about individual securities should be directed to:

National Association of Insurance Commissioners Capital Markets & Investment Analysis Office One New York Plaza, Suite 4210 New York, NY 10004 Phone: (212) 398-9000 Fax: (212) 382-4207 E-mail: <u>svoinquirydesk@naic.org</u>

NOTE: Securities are assigned to analysts based on SIC Code (Corporate Department) or their filing type (Municipal and Structured Departments). A complete list of analysts and their assignments is posted at www.naic.org/documents/svo\_contacts.pdf.

### b. System Requirements

AVS+ performs optimally under Microsoft Internet Explorer versions 8, 9, 10 and 11 and under the major versions of Firefox (i.e. v23+). Customers will not be required to load any additional software onto their PCs.

AVS is a subscription service. Users must have a valid ID and password to use the system. To obtain an AVS+ User ID and password, please contact the AVS Administrator at (816) 783-8300.

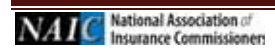

### c. Reporting

AVS+ is shut down for Period-End Processing on the last day of each month. AVS+ users should enter valuation request on the last business day of the month. A new feature to AVS+ will allow users to access historical records during period-end processing. The length of time needed for processing varies. AVS+ will be unavailable for 24 hours during month-end processing, 2-3 days for quarter-end processing and 3-4 days for year-end processing. Generally, year-end processing is not completed until the 4<sup>th</sup> or 5<sup>th</sup> of January, depending on what day of the week New Year's Day falls on. Period-end times are posted in advance on the AVS Bulletin Board.

Prices are updated in the AVS+ system on the evening of the last business day of the month.

### d. Third Party Administrator Service

A Third-Party Administrator (TPA) is defined as an individual or group of individuals that are in the business of advising, managing, or procuring SVO (Securities Valuation Office) data for insurance companies' investment portfolios. A TPA is allowed to create and maintain portfolios, in the name of one or more insurance companies.

All clients of TPAs must complete their own AVS License Agreement, including the —Designated Third-Party Administrator Authorization form specifying the TPA to which they are granting access

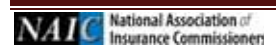

### e. Billing Information

**Insurer Annual Access Fee:** The AVS annual fee shall be determined for each licensee separately. Licensees must fully disclose all information required by Exhibit A of this agreement. The AVS annual fee will be determined by identifying the appropriate fee from the table below for the total of the combined columns for all companies listed on Exhibit A.

Third-Party Administrator Fees: The schedule of fees that applies to the AVS Third-Party Administrator Service is \$4,150 regardless of the number of insurers covered. However, this fee does not include the agreement or fees for each insurer that is administered. As mentioned above, each insurer must have a separate agreement for AVS, whose fees will be that of any other insurer.

**Non-Insurer:** Banks, Financial Institutions, Investment Firms and other interested parties are able to obtain access to AVS for an annual fee of \$10,000.

| Annual AVS+ Fee<br>Value of Schedule D Securities |                      |             |  |  |  |  |  |  |  |
|---------------------------------------------------|----------------------|-------------|--|--|--|--|--|--|--|
| Lower Range Higher Range AVS Fee                  |                      |             |  |  |  |  |  |  |  |
| \$200,000,000,000                                 | Higher               | \$32,450.00 |  |  |  |  |  |  |  |
| \$100,000,000,000                                 | \$200,000,000,000.00 | \$27,050.00 |  |  |  |  |  |  |  |
| \$50,000,000,000                                  | \$100,000,000,000.00 | \$21,550.00 |  |  |  |  |  |  |  |
| \$25,000,000,000                                  | \$50,000,000,000     | \$16,250.00 |  |  |  |  |  |  |  |
| \$10,000,000,000                                  | \$25,000,000,000.00  | \$11,000.00 |  |  |  |  |  |  |  |
| \$3,000,000,000                                   | \$10,000,000,000     | \$8,300.00  |  |  |  |  |  |  |  |
| \$1,000,000,000                                   | \$3,000,000,000      | \$7,300.00  |  |  |  |  |  |  |  |
| \$750,000,000                                     | \$1,000,000,000      | \$6,150.00  |  |  |  |  |  |  |  |
| \$500,000,000                                     | \$750,000,000        | \$5,100.00  |  |  |  |  |  |  |  |
| \$250,000,000                                     | \$500,000,000        | \$4,000.00  |  |  |  |  |  |  |  |
| \$10,000,000                                      | \$250,000,000        | \$3,000.00  |  |  |  |  |  |  |  |
| \$0                                               | \$10,000,000.00      | \$2,450.00  |  |  |  |  |  |  |  |
| AVSPlus Non-Insurer                               | -                    | \$10,000.00 |  |  |  |  |  |  |  |
| AVSPIus TPA                                       | -                    | \$4,150.00  |  |  |  |  |  |  |  |

### f. Optional Companion Products

#### Purposes and Procedures Manual of the NAIC Investment Analysis Office

This publication is the primary source for insurers to comply with the NAIC's reporting requirements. Contains the NAIC's credit assessment methodologies and valuation policies, and takes precedence over other SVO publications covering a number of categories. The purchaser will also receive periodic e-mail alerts relating to regulatory developments concerning securities. These alerts will be sent directly from the NAIC's NAIC Investment Analysis Office. This Purposes and Procedures Manual is updated annually.

#### Mutual Fund List and Bank List

The mutual funds and bond list meet conditions in the *Purposes and Procedures Manual of the NAIC Investment Analysis Office*, qualifying them for more favorable reserve treatment. The Bank List meets credit standards specified for a variety of NAIC-approved purposes. The Mutual Fund and Bank List are updated monthly.

#### **Publications Ordering and Shipping Information**

Online: Contact a customer service representative at (816) 783-8500 to create your account, and purchase hardcopy publications online at www.naic.org/account\_manager.htm.

E-mail: prodserv@naic.org Phone: (816) 783-8500, Monday through Friday, 8:30 a.m. to 5 p.m. (Central).

\* International Orders: Hardcopy international orders must be prepaid including shipping charges. Because of additional cost incurred on international shipments, please contact us for a rate quote.

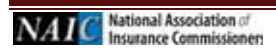

# 2. AVS+ Home Page & Logging In

To access the AVS+ home page, open your browser and enter <u>https://avsplus.naic.org/avsplus/pages/public/home.jsf</u>.

The AVS+ Home page displays.

### AVS+ Home Page Window

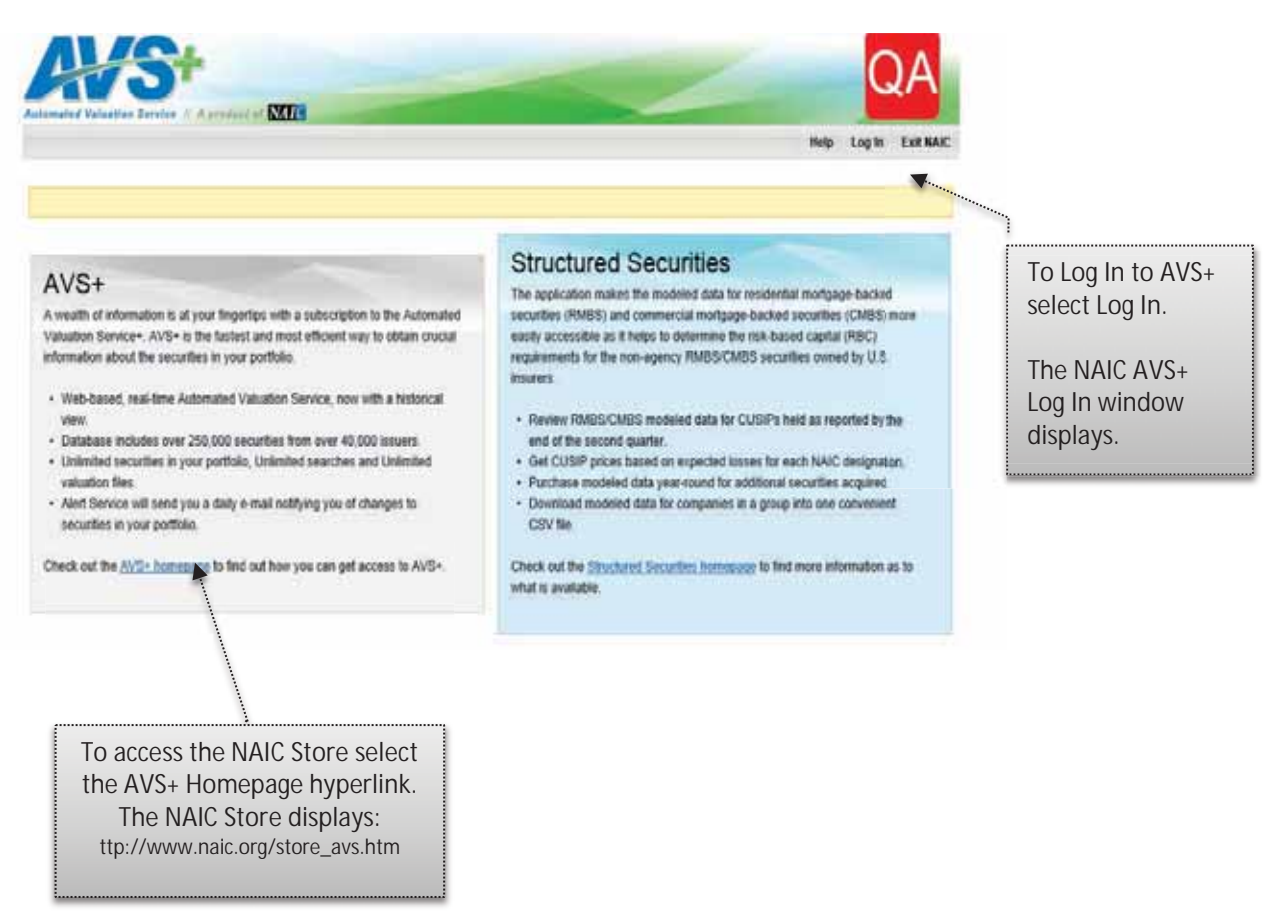

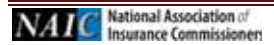

### NAIC Log In Window

| NATC National Association of<br>Insurance Commissioners                                                                                                    | Enter your AVS ID User<br>Name and Password. The<br>password is case sensitive<br>and will appear as<br>asterisks (*) when<br>entered.                                                                             |
|----------------------------------------------------------------------------------------------------|----------------------------------------------------------------------------------------------------|
| Username Enter your username                                                                                                    | After the User Name and<br>Password are successfully<br>entered, read and agree<br>to all terms and<br>conditions by selecting<br>the check box beside the<br>By Checking the box to<br>the left your agree to all |
| Login                                                                                                    | terms and conditions<br>label.                                                                                                    |
|                                                                                                    |                                                                                                    |
| Forgot your password? Click Here.<br>Need assistance with logging in?<br>Email Support   & Call Support: (816) 783-8500                                                                         | Select the Login Button.                                                                                                    |
| Forgot your password? Click Here.<br>Need assistance with logging in?<br>Email Support I & Call Support: (816) 783-8500<br>By logging in, you agree to the NAIC's <u>Terms and Conditions</u> . | Select the Login Button.                                                                                                    |

### First Time Logging In

The first time you log in, the system will prompt you to select challenge questions and provide answers. After established, if you forget your password and select the <u>Forget Your Password</u> hyperlink, the system will prompt you to enter the case sensitive answers to the challenge questions you previously selected.

If you provide the correct case sensitive answers, the system will display the change password prompts. If you are not able to provide the cases sensitive answers, contact the NAIC Help Desk by email, <u>help@naic.org</u> or phone 816.783.8500, for additional assistance.

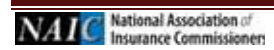

### a. Agree To Terms

#### Subscriptions to Authorize

#### For existing customers, the 2013 Subscription has been bypassed therefore Steps A and B will not apply.

After successfully logging on, the Subscriptions to Authorize, License Agreement window will display. To continue you must select the License Agreement Agree to Terms button.

| Activative Value Bast Denter & Approximative MIL                                                                                                    | Select the Agree To Terms<br>button to continue, or the<br>Postpone Click Agreement                       |
|----------------------------------------------------------------------------------------------------|----------------------------------------------------------------------------------------------------|
| Sebsociptions to Authoritis  (1000064) KAAC Test Company  License Agreement: Name: Name: Subsectigation Period: 2012 Type: hours: Account Code: 000004. | If you select the Agree to<br>Terms button, the Attestation<br>window will display.                       |
| Automatical Rock - Expenses (                                                                                                    | If you select the Postpone<br>Click Agreement button, the<br>Postpone Click Agreement<br>window displays. |

#### b. Postpone Agreement

#### Postpone Click Agreement

If you select the Postpone Click Agreement button, the Postpone Click Agreement window displays.

| AVS+                                                                                                    | Wetcome Test Account |                                                                                                    |
|----------------------------------------------------------------------------------------------------|----------------------|----------------------------------------------------------------------------------------------------|
| Subscriptions to Authorize<br>1988054, HACC I<br>Limmar Agrees<br>Barnes<br>Rubescriptions for<br>System<br>Account Code:<br>Caroline Agrees<br>Research Code:<br>Caroline Agrees<br>Research Code:<br>Caroline Agrees<br>Research Code:<br>Caroline Agrees<br>Research Code:<br>Research Code:<br>Research Co |                      | Select the Cancel button to<br>return to the Subscriptions<br>to Authorize window.<br>If you select the Postpone<br>Click Agreement button,<br>you will exit the AVS+<br>application. |

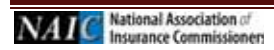

# c. After Selecting Agree to Terms

#### Attestation Window

The Attestation window will display the system access information, User Name, Account and date.

| Welcome Test Account                                         |                                                                            |
|--------------------------------------------------------------|----------------------------------------------------------------------------|
| Attestation                                                  | continue.                                                                  |
| Accepted by testacct on behalf of Test Account on 12/26/2012 | If you select the Cancel<br>button, you will exit the<br>AVS+ application. |
|                                                              | -                                                                          |

#### d. Standard Terms

#### Standard Terms PDF Window

The AVS+ License Agreement will display.

| Welcome Test Account                                                                                                    |                                                                          |
|----------------------------------------------------------------------------------------------------|--------------------------------------------------------------------------|
| Transfard Terms                                                                                                    | The AVS+ License Agreement for Insurers PDF displays.                    |
| Image: Structure of the structure of the st | Read the content and select the checkbox beside the I have               |
|                                                                                                    | read the Standard Terms.<br>Select the Next button.                      |
| NATIONAL ASSOCIATION OF INSURANCE COMMISSIONERS<br>AUTOMATED VALUATION SERVICE PLUS (AVS+)<br>LICENSE AGREEMENT FOR INSURERS                                                                                                    | If you select the Cancel button<br>you will exit the AVS+<br>application |
| THIS AGREEMENT IS MADE THIS day of, 2012, by and between the National Association<br>of Insurance Commissioners, a Delaware nonprofit corporation with its principal place of business located in Kanisas<br>Cay, Missioni ("Licensor") and sometimes referred to as the "NAIC" or SVO"), and the "Licensor", hereafter<br>defined as<br>This License Agreement begins February 1, 2013 for an unitial term of one year. Thereafter, the effective date of this                                                                                                    |                                                                          |
| agreement shall be from February 1 of the content year through Jacanzy 31 of the following year.<br><b>RECITALS</b><br>The NAIC maintains a database of separed investments of insurers with Association Values. The Licensee Las<br>represented to the NAIC that it wishes access to the AVS- and that its needs are consultant with Association.                                                                                                    |                                                                          |
| Constant C (there need be Standard Texas                                                                                                    |                                                                          |

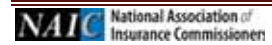

#### e. Exhibit A

| ł/S+                                                           |                                                                              |                                                        |                                          | Welcome Test Account |                                                                                                    |
|----------------------------------------------------------------|------------------------------------------------------------------------------|--------------------------------------------------------|------------------------------------------|----------------------|----------------------------------------------------------------------------------------------------|
| Automated Valuation 5                                          | ervlae / A product of N                                                      | 770                                                    |                                          |                      | The AVS+ License Agreement<br>for Insurer subscription<br>information displays.<br>Review the License Agreemen<br>for Insurer – Exhibit A, select<br>the checkbox beside the I have<br>read Exhibit A, and select the<br>Next button. |
| Subscription Name;<br>Subscription Period;<br>Billing Contact; | BAIC Test Company<br>Peb 01, 2012 - Jan 31, 2013<br>Account. Test (Lestacot) | Account Code:<br>subscription price:<br>Accounts Type: | 000005<br>37,500<br>General and Separate | 8                    | If you select the Cancel<br>button, you will exit the AVS+<br>application.                                                                                                    |
| System Users                                                   | Veet 10<br>testacrt                                                          | First Same                                             | Last Name<br>Account                     |                      |                                                                                                    |

# 3. My Account <u>View My Subscription Information</u>

To view/print your AVS License Agreement and System Users

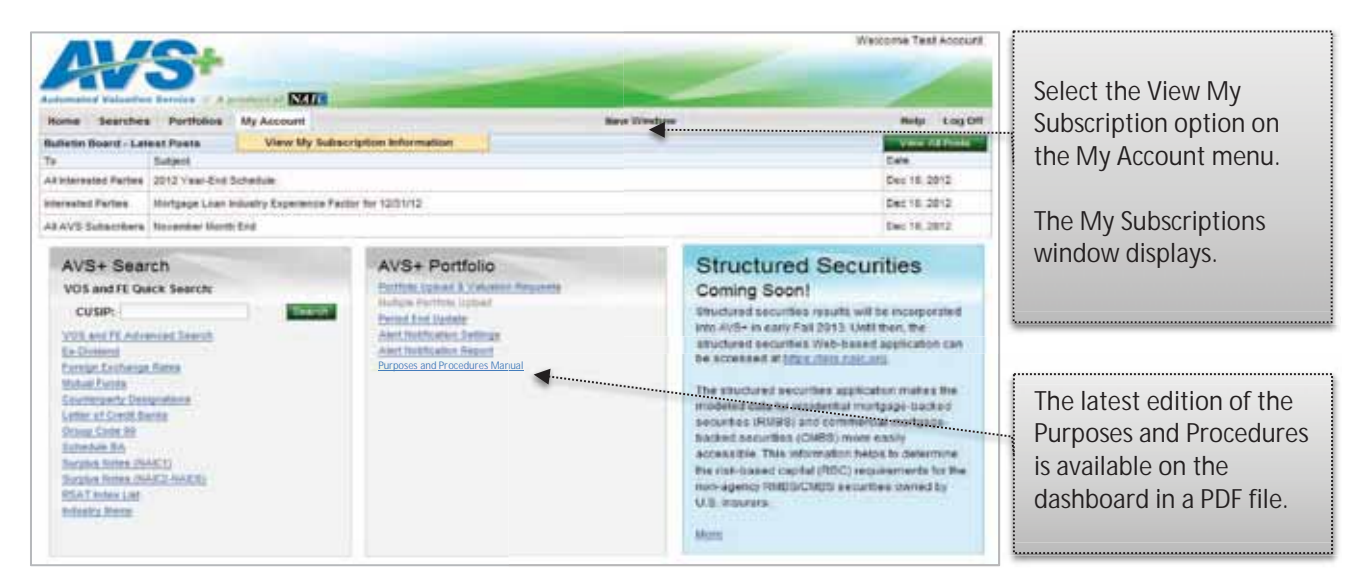

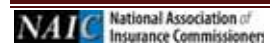

| Name         Searches         Particular         Name         Name                                                                                                    |                                                                                                    |                                           | Test Account                                                | ome Tes   | Welco              |                                     |                                                  |                                                        |                                                |                                                | t                                                              | <b>/S</b>                             |                            |                              |
|----------------------------------------------------------------------------------------------------|----------------------------------------------------------------------------------------------------|-------------------------------------------|-------------------------------------------------------------|-----------|--------------------|-------------------------------------|--------------------------------------------------|--------------------------------------------------------|------------------------------------------------|------------------------------------------------|----------------------------------------------------------------|---------------------------------------|----------------------------|------------------------------|
| Subscriptions         Account Nume:       MAC Test Company         Interf       Interf         Interf       Interf         Interf       Account Code:       00000A         Subscription Preiod:       Ped 01, 5012 - Am 31, 2013 (Current)       Account Code:       00000A         Subscription Preiod:       Ped 01, 5012 - Am 31, 2013 (Current)       Account Code:       00000A         Subscription Preiod:       Ped 01, 5012 - Am 31, 2013 (Current)       Subscription Preiod:       97,900 00         Subscription Preiod:       Ped 01, 5012 - Am 31, 2013 (Current)       Subscription Preiod:       97,900 00         Subscription Preiod:       Ped 01, 5012 - Am 31, 2013 (Current)       Subscription Preiod:       97,900 00         Subscription Preiod:       Ped 01, 5012 - Am 31, 2013 (Current)       Subscription Preiod:       97,900 00         Suppresent Nacro       Interf       Interf       Account & Interf       Account       Interf         Suppresent Nacro       Interf       Interf       Account & Interf       Suppresent and Superiod:       Suppresent and Suppresent       Suppresent         The Interf       Interf       Interf       Account interf       Account interf       Suppresent and Suppresent       Suppresent and Suppresent       Suppresent and Suppresent and Suppresent       Suppres                                                                                                    |                                                                                                    |                                           | lp Log Off                                                  | Help      |                    |                                     | New Window                                       |                                                        |                                                | My Account                                     | tfolios                                                        | ches Portfol                          | me Sea                     |                              |
| Account Name       MAC Test Company         Interest       Interest                                                                                                    |                                                                                                    |                                           |                                                             |           |                    |                                     |                                                  |                                                        |                                                |                                                |                                                                | ons                                   | Subscripti                 |                              |
| Image: Interest Company       Image: Interest Company       Image: Interest Company <th></th> <th></th> <th></th> <th></th> <th></th> <th></th> <th></th> <th></th> <th></th> <th>прапу</th> <th>Test Cor</th> <th>me NAIC Tes</th> <th>Account Na</th>                                                                                                    |                                                                                                    |                                           |                                                             |           |                    |                                     |                                                  |                                                        |                                                | прапу                                          | Test Cor                                                       | me NAIC Tes                           | Account Na                 |                              |
| Interview of the the two the two the two the two the two the two the two thete two the two thete two the two the two thete two thete two the two thete two thete tw |                                                                                                    |                                           |                                                             |           |                    |                                     |                                                  |                                                        |                                                |                                                |                                                                |                                       | ument                      |                              |
| Nerse:       NAC Test Company       Account Code:       00000A.         Subscription Period:       Fed 01, 2012 Jan 31, 2013 (Current)       Subscription Price:       97,500.00         Billing Centert:       Account, Test (bestacct)       General and Separate       •         Cick Agreement Authority       User ID       First Name       •         Cick Agreement Authority       User ID       First Name       •         Account       Account       Account       •         Asset       Test       Account bit Price:       97,000.00         Kasets       •       •       •       •         View       Company Code       Group Code       Separate Account is Company Sector By The 2012 Usense Agreement. The company Isted first must be the company isted as the Usensee or atfillets/buildances of the Usensee to be covered by the 2012 Usense Agreement. The company Isted first must be the company code       Group Code       Separate Account is Company 200,004,002.00       S206,007,001.00       S206,007,004.00       S2060,004,002.00       S206,007,004.00       S2060,004,003.00       S2060,004,003.00       S2060,004,003.00       S2060,004,003.00       S2060,004,003.00       S2060,004,003.00       S2060,004,003.00       S2060,004,003.00       S2060,004,003.00       S2060,004,003.00       S2060,004,003.00       S2060,004,003.00       S2060,004,003.00       S2060,004,003.00                                                                                                    | riptions<br>iys a                                                                                                    | The My Subscripti<br>window displays a    | fort                                                        | 2         | on 12/27/2012      | file with the I                     | on behalf of Or                                  | epted by TEST Us                                       | the NAIC Acc                                   | Company<br>ment on file with                   | AIC Test                                                       | (999998A) HAIC                        |                            |                              |
| System Users       and TPAs.         Cick Agreement Authority       User ID       First Name       Last Name         Visit       testacct       Test       Account         Yes       testacct       Test       Account         Cick Agreement Authority       User Testacct       Test Name       Last Name         Account       Test Name       Last Name       Select the Print         Account       Test Name       Cick Agreement. The conpany lasted first must be the conpany named as the Licensee, under which the AVS account is created. Changes to Exhibit A can be nade arroughly before January 31.       Company Code Group Code       Separate Account is Blandis       Preferred Block       Common Slock       Tatal         Asset Totals:       S4,839,558,734         Visit       S1,226,079,460.00       \$1,326,079,460.00       \$1,326,079,460.00       \$1,326,079,460.00       \$1,326,079,460.00       \$1,326,079,460.00       \$1,326,079,460.00       \$1,326,079,460.00       \$1,326,079,460.00 <td colspa="&lt;/td"><td>ise<br/>/stem<br/>Annual Fe</td><td>account: License<br/>Agreement, Syster<br/>Users, Assets, Anr</td><td></td><td></td><td>te</td><td>00000A<br/>\$7,500.00<br/>General and S</td><td>unt Code:<br/>cription Price:<br/>unts Type:</td><td>Ac<br/>Sul<br/>Ac</td><td>/<br/>31, 2013 (Current)<br/>acct)</td><td>NAIC Test Company<br/>Feb 01, 2012 - Jan<br/>Account, Test (test</td><td>đt</td><td>iption Period:<br/>Contect:</td><td>Name:<br/>Subscr<br/>Dilling (</td></td>                                                                                                    | <td>ise<br/>/stem<br/>Annual Fe</td> <td>account: License<br/>Agreement, Syster<br/>Users, Assets, Anr</td> <td></td> <td></td> <td>te</td> <td>00000A<br/>\$7,500.00<br/>General and S</td> <td>unt Code:<br/>cription Price:<br/>unts Type:</td> <td>Ac<br/>Sul<br/>Ac</td> <td>/<br/>31, 2013 (Current)<br/>acct)</td> <td>NAIC Test Company<br/>Feb 01, 2012 - Jan<br/>Account, Test (test</td> <td>đt</td> <td>iption Period:<br/>Contect:</td> <td>Name:<br/>Subscr<br/>Dilling (</td> | ise<br>/stem<br>Annual Fe                 | account: License<br>Agreement, Syster<br>Users, Assets, Anr |           |                    | te                                  | 00000A<br>\$7,500.00<br>General and S            | unt Code:<br>cription Price:<br>unts Type:             | Ac<br>Sul<br>Ac                                | /<br>31, 2013 (Current)<br>acct)               | NAIC Test Company<br>Feb 01, 2012 - Jan<br>Account, Test (test | đt                                    | iption Period:<br>Contect: | Name:<br>Subscr<br>Dilling ( |
| Click Agreement Authority     User D     First Name     Last Name       Ves     testact     Test     Account         Assets     **       The following insurance companies are effore the Licensee or affiliates/subsidiaries of the Licensee to be covered by the 2012 License Agreement. The company listed first must be 1%       View     Company Code     Group Code       Separate Account M     Bonds     Preferred Stock     Total       2011     0     6666     \$1,226,079,4682.00     \$335,587,788.00     \$1,583,784.60.00     \$1,375,563,102       2011     99999     6666     \$1,226,079,4682.00     \$133,587,786.00     \$1,575,765,102                                                                                                    |                                                                                                    | and TPAs.                                 | -                                                           |           |                    |                                     |                                                  |                                                        |                                                |                                                |                                                                | Users                                 | System                     |                              |
| New market     New market       Assets     Image: Company Code       The following insurance companies are either the Licensee or affiliates/subsidiaries of the Licensee to be covered by the 2012 License Agreement. The company listed first must be the print a copy of the company named as the Licensee, under which the AVS account is created. Changes to Exhibit A can be made annually before January 31.       Year     Company Code     Group Code     Separate Account M     Bonds     Preferred Stock     Common Stock     Total       2011     0     6666     \$12,260,079,468.00     \$113,587,788.00     \$11,575,756,102     Asset Totals:     \$4,808,556,134                                                                                                    |                                                                                                    |                                           |                                                             |           | Last Name          | Account.                            | t Name                                           | Test                                                   | D                                              | Useri                                          | vority                                                         | reement Authorit                      | Click Ag                   |                              |
| Assets     "       The following insurance comparies are effere the Licensee or efficients/bubblishinkes of the Licensee to be covered by the 2012 License Agreement. The company lacted first must be the company lacted first must be the the Licensee or efficients/bubblishinkes of the Licensee to be covered by the 2012 License Agreement. The company lacted first must be the the Licensee or efficients/bubblishinkes of the Licensee to be covered by the 2012 License Agreement. The company lacted first must be the company lacted first must be the the Licensee or efficients/bubblishinkes of the Licensee to be covered by the 2012 License Agreement. The company lacted first must be the the company lacted first must be the the Licensee or efficient scale arrunably before January 31.       Year     Company Code     Group Code     Separate Account M     Bondis     Preferred Stock     Common Stock     Total       2011     0     6666     \$1,226,079,468.00     \$133,567,786.00     \$1,587,546.00     \$1,375,506,102       Asset Totals:     \$4,839,556,134                                                                                                    | it button t                                                                                                    | Select the Print bu                       |                                                             |           |                    |                                     |                                                  | PPON                                                   |                                                |                                                | 101                                                            |                                       | 100                        |                              |
| Year         Company Code         Group Code         Separate Account M         Bonds         Preferred Stock         Common Stock         Total           2011         0         6666         \$2,260,794,682.00         \$305,877,861.00         \$2,655,051,002           2011         99999         6666         \$1,226,079,468.00         \$133,567,768.00         \$11,375,508,102                                                                                                    | the My window.                                                                                                    | print a copy of the<br>Subscriptions wind | nust be the                                                 | first mus | The company listed | H2 License Agree<br>ore January 31. | to be covered by the 2<br>In be made annually be | Ibsidiaries of the License<br>id. Changes to Exhibit A | ensee or attiliates/su<br>VS account is create | nies are ether the Lic<br>e, under which the A | ce compa<br>e License                                          | wing insurance o<br>rnamed as the Lik | The follo<br>company       |                              |
| 2011         0         6666         \$2,260,794,602.00         \$305,877,801.00         \$2,655,061,032                                                                                                    |                                                                                                    | '                                         | Total                                                       | To        | mon Stock          | rred Stock                          | is Pre                                           | unt Id Do                                              | Separate Acco                                  | Group Code                                     | y Code                                                         | Company Co                            | Year                       |                              |
| 2011 99999 6686 \$1,226,079,468.00 \$133,567,768.00 \$15,837,646.00 \$13,75,508,102 Asset Totals: \$4,830,556,134                                                                                                    |                                                                                                    |                                           | 12,655,051,032                                              | \$2,6     | \$50,370,469.00    | 135,877,881.00                      | 794,602.00                                       | \$2,2                                                  |                                                | 6666                                           |                                                                | 0                                     | 2011                       |                              |
| Asset Totals: \$4,830,556,134                                                                                                    |                                                                                                    |                                           | 1,375,505,102                                               | \$1,3     | 15,837,846.00      | 33,587,788.00                       | ,079,468.00                                      | \$1,2                                                  |                                                | 6668                                           | 99                                                             | 99999                                 | 2011                       |                              |
| 104                                                                                                    |                                                                                                    |                                           | 4,838,556,134                                               | 54,8      | Asset Totals:      |                                     |                                                  |                                                        |                                                |                                                |                                                                |                                       |                            |                              |
| 1965 4                                                                                                    |                                                                                                    |                                           |                                                             |           |                    |                                     |                                                  |                                                        |                                                |                                                |                                                                |                                       | TPAs                       |                              |
| No TPAs have been assigned to this Subscription.                                                                                                    |                                                                                                    |                                           |                                                             |           |                    |                                     |                                                  |                                                        | ption.                                         | signed to this Subscrip                        | been as                                                        | to TPAs have be                       |                            |                              |

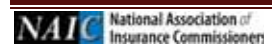

# 4. AVS+ Home Page Post Login

### AVS+ Home Page

Post successful login and agreement to all terms and conditions, the AVS+ Home page displays. From the AVS+ Home page a variety of actions, uploads, searches can be completed, as well as viewing the lates Bulletin Board posts.

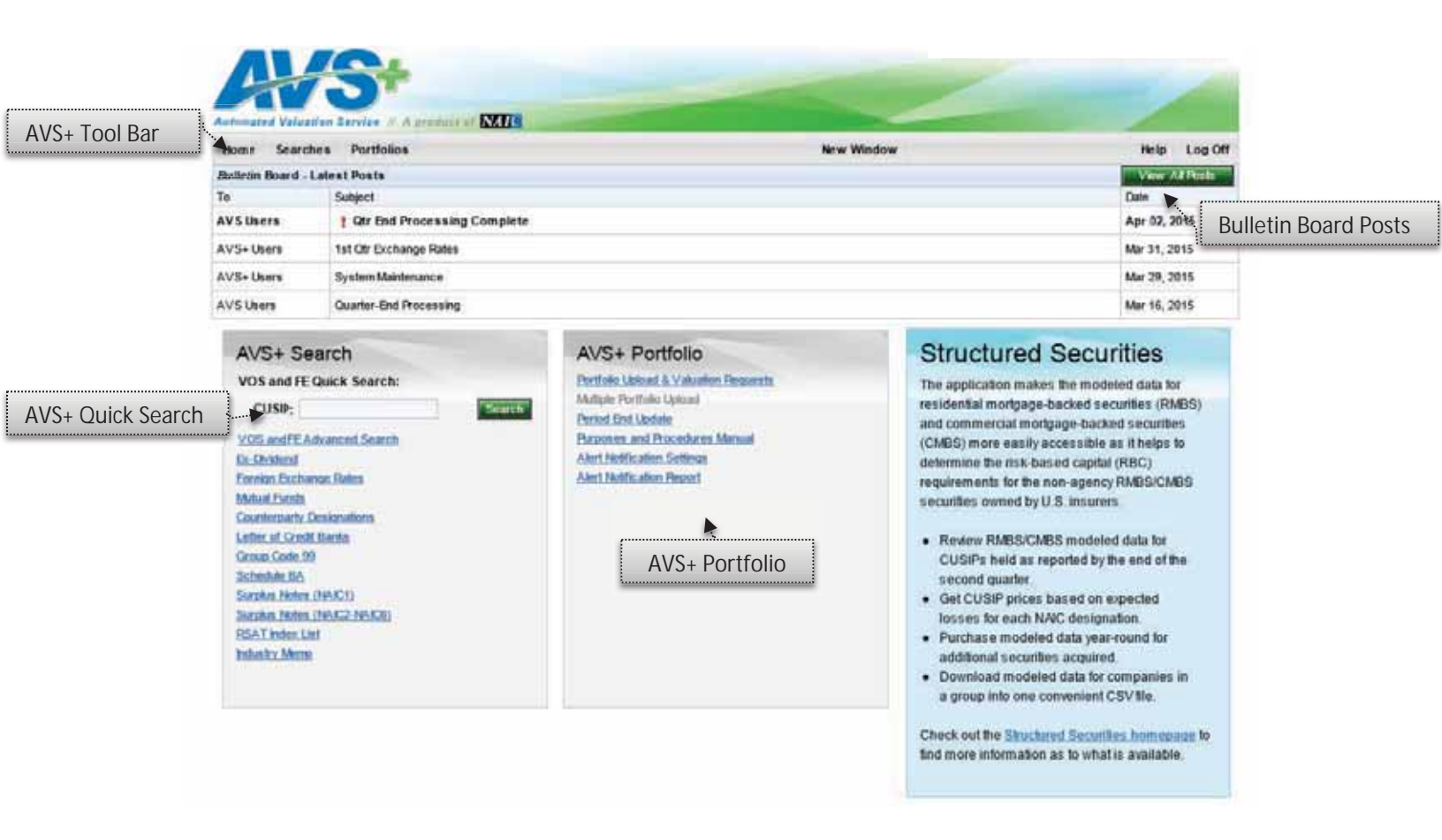

Here is a brief overview of the window. Each function will be described in detail in the following pages.

AVS+ Tool Bar - Provides easy access to a variety of functionality

<u>Bulletin Board Posts</u> – Displays important dates and other information for AVS users. To view all posts, select the View All Posts button.

<u>AVS+ Search</u> - Offers a variety of options to Quick Search, Search, or conduct Advanced Criteria searchs of PPNs, CINS, and CUSIPS.

AVS+ Portfolio – Used to upload your portfolio into the system and manage Alert Notifications.

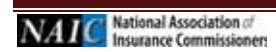

### 5. Searches

The Searches menu offers a variety of ways to search for portfolio related information about specific CUSIPs, CINS, PPN, or Issuers

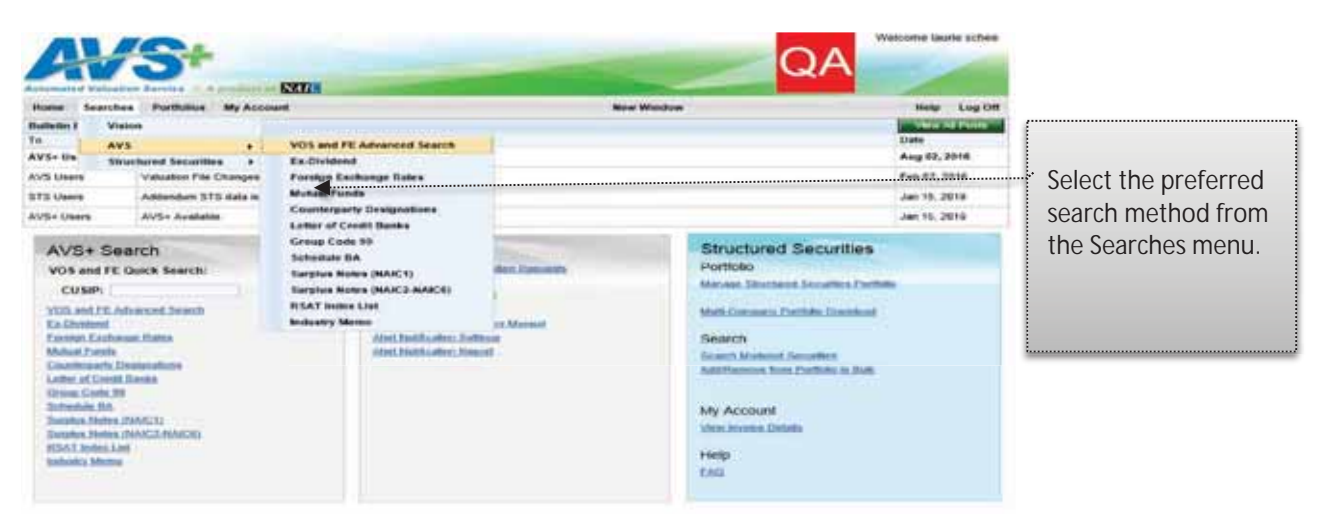

To search for specifics about your portfolio you can search by the following categories:

- VOS and FE Quick Search Conduct a quick search by CUSIP
- <u>VOS and FE Advanced Search</u> Search for current or historical information by CUSIP, multiple CUSIPS, or by Issuer Name
- **<u>Ex-Dividend</u>** Search for either current or historical Ex-Dividend information by CUSIP or Issuer Name.
- Foreign Exchange Rates Search for current or historical Foreign Exchange rates by CUSIP, or Issuer Name.
- <u>Mutual Funds</u> Search for current or historical Mutual Fund information by CUSIP, or Issuer Name, Complex Name, or Fund Name.
- <u>Counterparty Designations</u> Search for current or historical Counterparty Designations.
- Letter of Credit Banks Search for current or historical Letter of Credit Banks.
- <u>Group Code 99</u> Search for historical Group Code 99 information.
- <u>Schedule BA</u> Search for current or historical Schedule BA information.
- <u>Surplus Notes (NAIC1)</u> Search for current or historical Surplus Notes information.
- Surplus Notes (NAIC2-NAIC6) Search for current or historical Surplus Notes by CUSIP or Issuer Name.
- **<u>RSAT Index List</u>** Search for current or historical RSAT Index List information.
- Industry Memo Search for current or historical Industry Experience Factory Memo information.

#### a. Searches: VOS and FE

#### VOS/FE Quick Search

A Quick Search for the Valuation of Security/Filing Exempt information can be executed by CUSIP or ISSUER information. Current or Historical information searches can be specified.

#### Current CUSIP Quick Search

| Under the VOS/FE      | AVS+                                                                                                    |                |                 |                             | elonte TeslAccount | Search results will   |
|-----------------------|----------------------------------------------------------------------------------------------------|----------------|-----------------|-----------------------------|--------------------|-----------------------|
| Search Chileria label | Antenand Telephon Service 7 4 com                                                                               | EXIL:          |                 |                             | A REAL PROPERTY.   | display under the     |
| select the Current    | time learner furthers My                                                                                        | Account        |                 | en window                   | well could         | VOS/FE Search label.  |
| Quick Search option,  | VGL/ FE Search Criteria                                                                                         | VOS / FE bears | h - 376 results |                             |                    | A record count of the |
| and the CUSIP tab.    | @ Current C maturbal                                                                                            | CORP.          | Incertifiere #  | Insue Description 4         | Portice            | results will also     |
|                       | The second second second second second second second second second second second second second second second se | 211115461      | NAC Test Nover  | NACTINE Description Ad      | atti               | diaplay               |
|                       | Contra Maurera                                                                                                  | WINTISH'S      | SAC Test leaver | NAU: Test Description Ail   | 189                | uispiay.              |
| Enter the CUSIP       | (100 1000) D                                                                                                    | RELEVANCE      | NAC Test have?  | NAC Teel Description AG     | 2.00               |                       |
| number.               |                                                                                                    | ELLEVEN        | TALC Test Never | NAU Test Description Am     | ett.               | Select any blue       |
|                       | ADWORLDONN.                                                                                                    | Etttine        | NAC Test bever  | NAC Test Description A2     | 186                | byporlink to view     |
| Colored the Consult   | Derf                                                                                                    | EINING         | SAC Test bouilt | NAC Test Description (2)    | 191                |                       |
| Select the Search     | 2                                                                                                    | and accounts   | NAC Test Insuer | 844C Teet Descriptov CE     | 68                 | additional            |
| button.               |                                                                                                    | 1111103        | NAC Test baser  | NAC Test Description CF     | 588                | information.          |
|                       |                                                                                                    | 811111028      | NAC Test bluer  | NAIC Tied Description CG    | 288                |                       |
|                       |                                                                                                    | arrestor a     | Internet Sector | Invit Text Descriptor CH    |                    |                       |
| Select the Clear      |                                                                                                    | attrents       | NAC Test bases  | Intel Teat Description Int. | 100                | Select the single     |
| hyperlink to remove   |                                                                                                    | PITTINT STAT   | NAC THE MARK    | that Test Description DP    | AR                 | arrow to view the     |
| data entered          |                                                                                                    | 01111004       | NAC Test linear | MAIC Test Description 210   | 1.85               | port page of search   |
| To conduct and        |                                                                                                    | 011111030      | tiaC Teel Nover | TALK THAT Description DR    | 1.00               | next page of search   |
| To conduct and        |                                                                                                    | 1011110007     | NAC Teel Never  | NAIC Test Description 25    | 380                | results, or the       |
| Advanced Search,      |                                                                                                    | 011110210      | NAC Test hour   | NAC Test Description D7     | 48                 | double arrow to view  |
| select the Advance    |                                                                                                    | 011110957      | NAC feet hourt  | NAC Test Description Di     | shi                | the last name         |
| Critorio humorlink    |                                                                                                    | 8111112V8      | NAC Test Issuer | RAC Teat Description DV     | 6ME                | the last page.        |
| сптепа пурепілк.      |                                                                                                    | 21111008       | NAC Text Insue: | NHC Teel Description Drift  | ARE                |                       |
|                       |                                                                                                    |                | 1               | A DECEMBER OF STREET        |                    | If there are no       |
| The Specify           |                                                                                                    |                |                 |                             |                    | search results the No |
| Advanced VOS/EE       |                                                                                                    |                |                 |                             |                    | Deculto Found         |
| Auvaliceu vOS/FE      |                                                                                                    |                |                 |                             |                    | Results Found         |
| Criteria window       |                                                                                                    |                |                 |                             |                    | message will display. |
| displays.             |                                                                                                    |                |                 |                             |                    |                       |
|                       |                                                                                                    |                |                 |                             |                    |                       |
|                       |                                                                                                    |                |                 |                             |                    |                       |
|                       |                                                                                                    |                |                 |                             |                    |                       |
|                       |                                                                                                    |                |                 |                             |                    |                       |

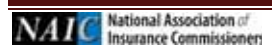

## b. Specify Advanced VOS/FE Search Criteria

An Advanced Search for the Valuation of Security/Filing Exempt information is executed by entering additional details about the CUSIP or Issuer.

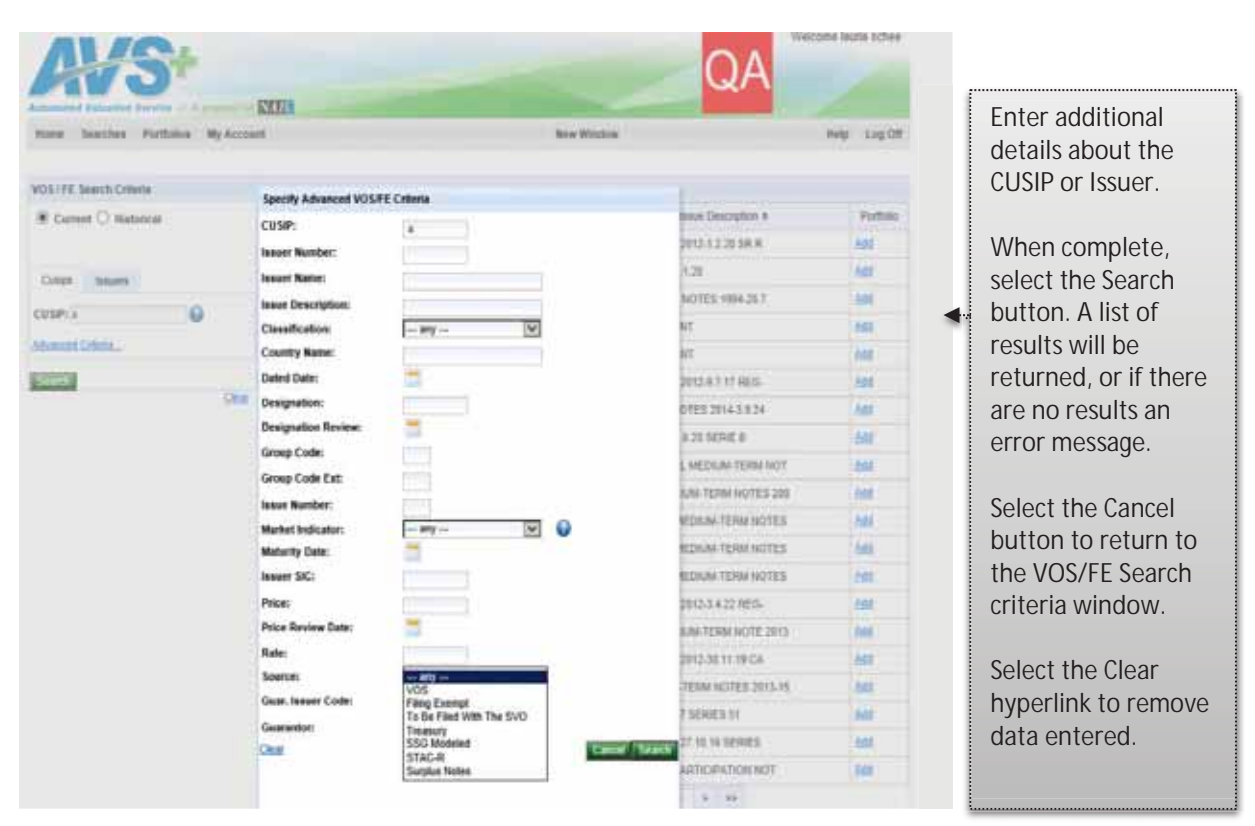

#### Advanced VOS/FE Search

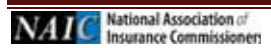

### c. VOS/FE CUSIP Historical

| Sourch button       | Automated Valuation Dervice 1 A products                   | STO:           |                     |                            |             | VOS/EE Soarch Jah   |
|---------------------|------------------------------------------------------------|----------------|---------------------|----------------------------|-------------|---------------------|
| Search Dutton.      | Hume Searches Particion My Ac                              | ount           |                     | Anne Window                | Help Log DH | A record count of   |
| Specify the Year,   | WSS / FE Search Criteria                                   | VOS/ITE Search | 6 276 results       |                            |             | results will also   |
| and Period, and     | C Current # Historical                                     | CUS# +         | Nover Serie &       | Baue Descriptur 4          | Fartfala    | display             |
| optor the CLISID    | Yeart 2011 Period: 01                                      | RITTERET       | SAC Test labor      | NAC Test Sescription AE    | BB          | alopiaj             |
|                     |                                                            | XIIIIA         | NAC Test Issuer     | ISAIC Test Description Aff | 68          |                     |
|                     | Composition                                                | XIIIIIAM       | RAIC Test Issuer    | NAC Test Description AG    | ±8          | Select any blue     |
| Select the Search   | Insuer Number: X1111 Ven-Sal<br>Automation<br>Insuer Name: | XIIIIAM        | SAC Test bour       | NAC Test Descrution Aff    | tat.        | hyperlink to view   |
| buttop              |                                                            | STITTIS.       | SAC Test Issuer     | NAC Test Description AJ    | 46          | additional          |
| button.             |                                                            | SUTHER         | take feet haven     | NAC Test Description CD    | ±#          | auuitionai          |
|                     | Shi                                                        | XIIIIISIN      | KALC Test Mayor     | NAC Test Description CE    | 62          | information.        |
| To clear the        |                                                            | 301011024      | NAC Test laser      | NAC Test Description OF    | <u>6#</u>   |                     |
| information ontorod |                                                            | RITHTE         | NAC Test Insurr     | NAX Test Description CD    | 68          | Soloct the single   |
|                     |                                                            | \$11111042     | SAE Test leaver     | SAU Test Description DV    | 60          | Select the single   |
| select the Clear    |                                                            | 371111C26      | NAC Test Insurr     | NAIC Test Description Cd   | b#          | arrow to view the   |
| hvperlink.          |                                                            | XTITHDGI       | NAE Test Went       | NAC Test Descruter DG      | 60          | next page of searc  |
|                     |                                                            | KINNERS        | NAC Test laster     | NAIC Test Description D#   | A2          | rosults or the dou  |
|                     |                                                            | KTTTTTB93      | NAC Test leaser     | NAC Test Description DG    | <b>西</b> 目  |                     |
|                     |                                                            | 311111039      | 6AC Test Inkurr     | MAIC Test Description DR   | 64          | arrow to view the   |
|                     |                                                            | straigs?       | NAC Test Naver      | NAC Test Destration DS     | 68          | page.               |
|                     |                                                            | 11111107       | Auhit: Test laborer | NAX: Test Description DT   | BH (        | 1° 0 °              |
|                     |                                                            | ettering.      | ALAC Test Maunt     | AAC Test Descripton DU     | bit :       | 16.11               |
|                     |                                                            | 3)11110/0      | NAC Test lason      | NAIC Test Description DV   | 68          | If there are no sea |
|                     |                                                            | 111111000      | NAC Test mover      | NAIC Test Description DW   | - 6#        | results the No Res  |

# d. VOS/FE Current Issuer Search

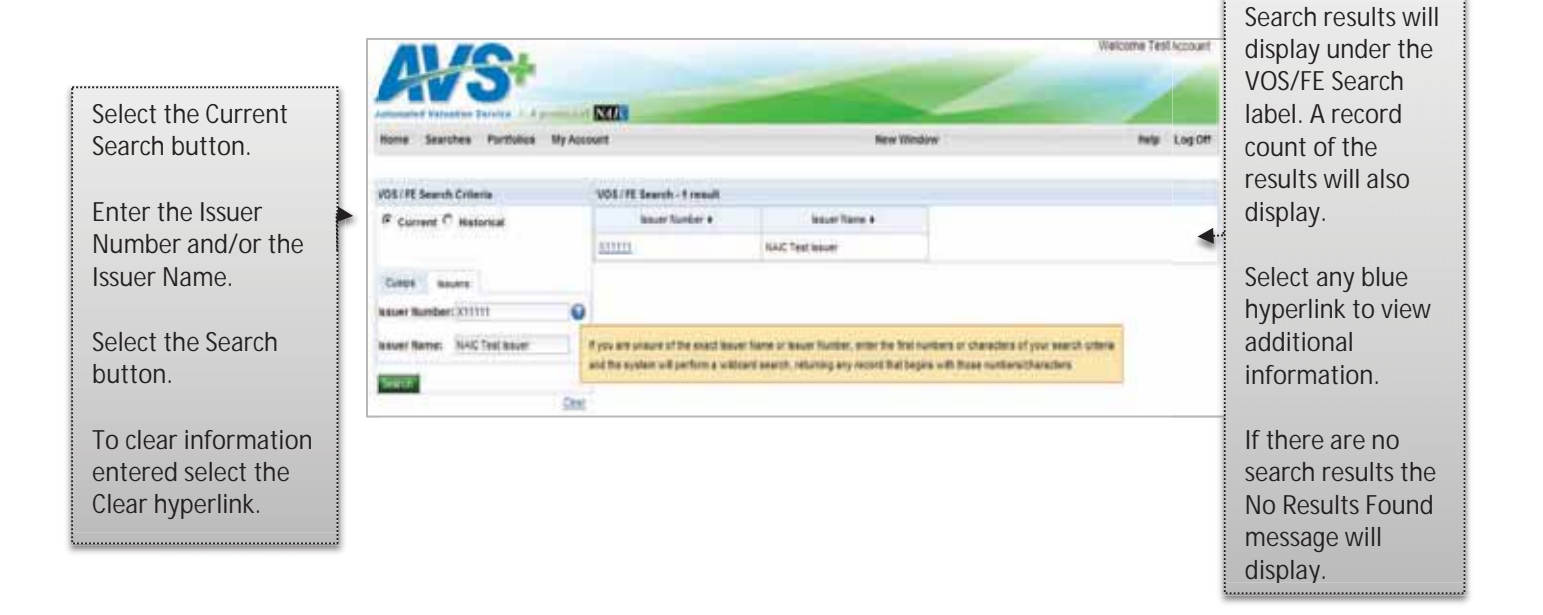

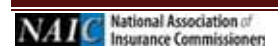

Nill he label. of the

е he arch double he last

search Results

display.

# e. VOS/FE Historical Issuer Search

| Select the Historical Source Search Mittee                                                                                                    | display under the<br>VOS/FE Search<br>label. A record<br>count of the results<br>will also display.                                                                                                    |
|----------------------------------------------------------------------------------------------------|----------------------------------------------------------------------------------------------------|
| Sedi CIT DULLOTI.<br>Hone Searches Purtuines My Account New Window Hep Log DT                                                                                                    | Select any blue                                                                                                    |
| Specify the Year, and   Period, and   enter the Issuer   Number and/or Issuer   Name.   Select the Search   button.   To clear the information entered select the Clear hyperlink | hyperlink to view<br>additional<br>information.<br>Select the single<br>arrow to view the<br>next page of search<br>results, or the<br>double arrow to<br>view the last page.<br>If there are no<br>search results the<br>No Results Found<br>message will<br>display. |

# f. CUSIP Detail & Adding Security to Portfolio

A security that is not currently in your portfolio is easy to add by searching for the security and following blue hyperlinks until the CUSIP Detail window displays.

| e Scorthes Portfolios M | Account                          |                               | New Window          |              | Milly Log Off | Review the CUSIP      |
|-------------------------|----------------------------------|-------------------------------|---------------------|--------------|---------------|-----------------------|
|                         | CONTRACTOR DOLLAR                |                               |                     |              |               | details.              |
|                         | Contraction of the second second | Division in the second lines. |                     |              |               |                       |
|                         | CUDE                             | SEPCECS ONLINES               |                     |              |               |                       |
|                         | Charling                         | Read                          | Lores               | They Present |               | To add the security   |
|                         | Contraction                      | Lines.                        |                     | Lond Crouds  |               | to a portfolio selec  |
|                         | Group Code:                      |                               | Designation:        | are          |               |                       |
|                         |                                  | Desi                          | ipsation indicator: |              |               | the Add to Portfolio  |
|                         | Group Code Ext:                  |                               |                     |              |               | button.               |
|                         | Market Indicators                | De                            | reignation Roview:  |              |               | Duttom                |
|                         |                                  |                               | Rafet               | 3.6          |               |                       |
|                         | Price:                           |                               | Maturity Date:      | Jan 34, 2020 |               | Select Print to print |
|                         | Price Dright                     |                               |                     |              |               | the CUSID detail      |
|                         | Price Review Date:               |                               | Rend Date:          |              |               |                       |
|                         | Issue Description:               | 21252142662000                | EN .                |              |               |                       |
|                         |                                  |                               |                     |              |               | Select the Back       |
|                         | Guat. Newer Code:                |                               | Guarantor           |              |               | button to return to   |
|                         | Country Name:                    |                               | Filling Years       |              |               |                       |
|                         | User Security ID:                |                               |                     |              |               | E THE AVS+ HOME       |

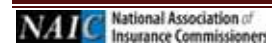

Search results will

# g. Added/Removed to/from Portfolio

| Antonetical Volumbian Develop   | INCOM.                                     |                          |                             |              | The CUSIP added to    |
|---------------------------------|--------------------------------------------|--------------------------|-----------------------------|--------------|-----------------------|
| Home Seatches Portfolios My Aco | overst                                     | New Window               |                             | Help Log Off | Portfolio message     |
|                                 | X01483AK added to Particles<br>CUSH Detail |                          |                             |              | displays.             |
|                                 | Innore Marrier                             | REPORT BULGAREN          |                             |              | To romovo the CLISID  |
|                                 | CUSIP                                      | KONARSAKA BCI            | 1716 - FOREIGN GOVERNENDITE |              | TO TEITIOVE THE COSIP |
|                                 | Classification                             | Fund Searce              | Pilog Corregit              |              | select the Remove     |
|                                 | Group Code:                                | Congetations             | 346                         |              | from Portfolio        |
|                                 |                                            | Designation Indicators   |                             |              | button                |
|                                 | Group Code Ext                             |                          |                             |              | button.               |
|                                 | Market Indicator:                          | Designation Review:      |                             |              |                       |
|                                 |                                            | Eater                    | 2.96                        |              | Select the Back       |
|                                 | Price                                      | Manurity Date:           | 546-83-3304                 |              |                       |
|                                 | Price Review Date:                         | Dated Date:              |                             |              | button to return to   |
|                                 | Issue Description:                         | 235% HEOD NO15230143.534 |                             |              | Page.                 |
|                                 | Gast. Never Code:                          | liceration               |                             |              |                       |
|                                 | Country Name:                              | Filling Year:            |                             |              |                       |
|                                 | User Security ID:                          |                          |                             |              | Select the Print      |
|                                 |                                            |                          |                             |              | button to print the   |
|                                 | Tank Trees                                 | Purstan                  |                             |              |                       |

# h. Adding CUSIP from Search Results

| A/St                             |               |                  |                          |              |
|----------------------------------|---------------|------------------|--------------------------|--------------|
| Home Searches Portfolios My Acco | writ .        |                  | New Window               | Help Log Of  |
| VOS / FE Search Criteria         | VOS/FE Search | ch - 276 results |                          |              |
| Current C Historical             | CUSP +        | losser fisme a   | Issue Description =      | Portfolio    |
|                                  | 1341111481    | NAIC Test lasuer | NAIC Test Description AE | firmers      |
| Cusios Issuers                   | 2111114FI     | KAIC Test Issuer | NAIC Test Description AF | 金融           |
|                                  | 8111114.91    | NAIC Test Issuer | NAIC Test Description AG | 692          |
| CUSIP: XTITIT                    | XTITIAN       | NAIC Test Issuer | NAIC Test Description AH | 100          |
| Advenced Criteria                | STITUAS:      | NAIC Test lasuer | KAIC Test Description AJ | A80          |
| Search <sup>1</sup>              | XTTTTCDT      | NAIC Test loaler | NAIC Test Description CD | 633          |
|                                  | X11111CEF     | NAIC Test lasuer | NAIC Test Description CE | 4.85         |
|                                  | X11111CPE     | NAIC Test labour | NAIC Test Description CF | Atti         |
|                                  | 811111004     | NAIC Test Issuer | NAIC Test Description CG | <u> 순</u> 환성 |
|                                  | X11111042     | NAXC Test Issuer | NAIC Test Description CH | 644          |
|                                  | 30111110.0    | NAC Test lusuer  | NAIC Test Description CJ | 640          |
|                                  | 211111003     | NAIC Test losuer | NAIC Test Description DG | 合封           |
|                                  | XIIIIIRER     | NAIC Test Issuer | NAIC Test Descrution DP  | 664          |
|                                  | 311111001     | NAIC Test losuer | NAIC Test Description DQ | AM           |
|                                  | 311111089     | NAIC Test lasuer | NAIC Test Description DR | <u>Aad</u>   |
|                                  | 311111057     | NAIC Test losuer | NAIC Test Description 03 | 653          |
|                                  | X1111078      | NAIC Test laster | NAIC Test Description DT | <u>Add</u>   |
|                                  | 20011111002   | NAIC Test lasuer | NAIC Test Description DU | ANI          |
|                                  | X111110V0     | NAIC Test Issuer | NAIC Test Description DV | 68           |
|                                  | XIIIIIQOB     | NAC Test Bauer   | NAIC Test Descrution DW  | 644          |

|                                    | Antonia Vilante Transit & A deal | NTT:         | -                |                            |              | The search results                                  |
|------------------------------------|----------------------------------|--------------|------------------|----------------------------|--------------|-----------------------------------------------------|
|                                    | Name Seatthen Porthilins 10;     | Account      |                  | Rew Medaw                  | Relp Lag Off | display under the                                   |
|                                    |                                  |              |                  |                            |              | VOS/FE Search label.                                |
|                                    | VOS / RE Search Criteria         | VOS17E Sear  | ch - 376 results |                            |              |                                                     |
|                                    | STITITAL Added to Particle       | cus# -       | Insuer Yahne #   | Issue Description +        | Portoac      |                                                     |
| Enter the first 5<br>digits of the | * Current C Hetorical            | 331111AE5    | SAC Test Insuer  | NAC Test Description AE    | Series       | Identify the correct                                |
|                                    |                                  | XIIIIAPE     | NAC Test leaver  | NAC Yest Description AF    | <u>0.62</u>  | CUSIP.                                              |
|                                    | Cupp Beren                       | ALLEAST      | SAIC Test lasuer | NAC Test Description AG    | 2,62         |                                                     |
| ID numbor                          | (2884-301111 Q                   | ministera    | BAIC Test leaver | ISAIC Teat Description Art | Barning      |                                                     |
|                                    | Alternat Dilata                  | XIIIIAE      | MAC Test Initial | NAC Test Description AJ    | 100          | I o remove the CUSIP                                |
| and conduct a                      | 1                                | 2311111001   | SAC Text asset   | NAX: Test Description (2)  | 4.84         | select the Remove<br>hyperlink.<br>To add the CUSIP |
| card Search.                       | Sec. 1                           | 2010023      | 6AC Test leaver  | NAC Test Description (2)   | 2.02         |                                                     |
|                                    |                                  | 311111029    | 6AC Text Bauer   | FeAC Test Description (JF  | 448          |                                                     |
|                                    |                                  | 811111034    | 6AC Test issuel  | NAC Test Description CG    | 440          |                                                     |
|                                    |                                  | attentiona - | 6AIC Test Insuer | NAAC Treat Desciription CH | 2,68         |                                                     |
|                                    |                                  | 1010101028   | BAIC Test Issuer | MAIC Test Description C2   | 438          |                                                     |
|                                    |                                  | A11111993    | BAC Test Issuel  | NAC Test Description D.G   | 9.02         | select the Add                                      |
|                                    |                                  | 11111107     | MAC Test lokuer  | NAC Test Description (DP   | 446          | hyperlink.                                          |
|                                    |                                  | 1011110001   | RAC Test leaves  | NAC Test Description DG    | 0.00         |                                                     |
|                                    |                                  | antrivipes   | SAC Test Issuer  | TALC Test Description DR   | 100          |                                                     |
|                                    |                                  | 811111057    | ILAC Test Issuer | NAC Test Description DS    | 648          | TO VIEW CUSIP                                       |
|                                    |                                  | 21111-075    | SAC Test Issuel  | NAC Test Description 01    | 1000         | details select the                                  |
|                                    |                                  | aneestad.    | SAC Test Issuel  | NAUC Test Description DO   | 644          | CLISIP hyperlink                                    |
|                                    |                                  | XIIIIII      | SAC Teal locust  | NAC Test Description DV    | 2.00         | coon hyperink                                       |
|                                    |                                  | 1111110/05   | BAC Test Insuer  | NAC Test Description DVI   | 5444         |                                                     |

### i. Ex-Dividend Search

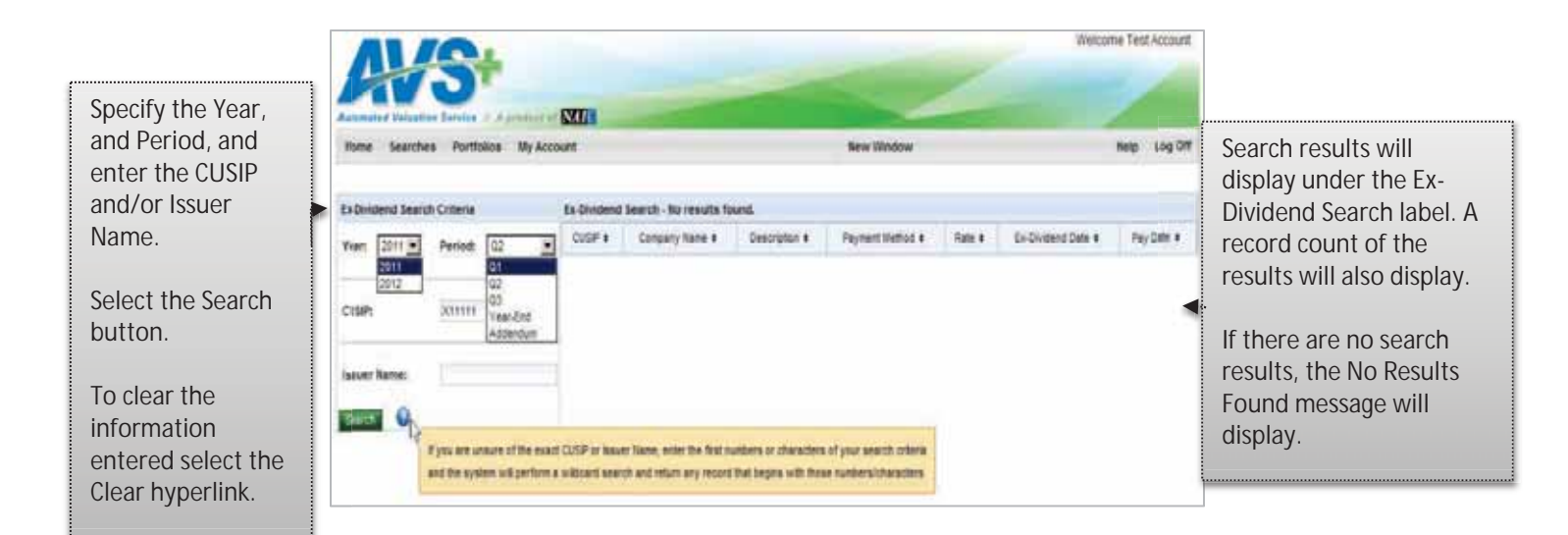

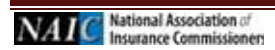

j. Foreign Exchange Rate Search

|                                  | AVS+                                 |                                    |                   | Welcome Test Account |                           |
|----------------------------------|--------------------------------------|------------------------------------|-------------------|----------------------|---------------------------|
| specify the year,<br>and Period. | None Searches Portfolios My Acco     | uni                                | New Hindow        | Nets Log Of          |                           |
|                                  | wreige Exchange Rate Search Criteria | Foreign Eachunge Hate Search Resu  | da - 15 reads     |                      |                           |
| elect the Search                 | Fear 2011 Pariset 01                 | Name #                             | Currency Traine # | Rate #               | Soarch results will       |
| utton                            | 2011                                 | Australia                          | AUDOLLAR          | 12211                |                           |
|                                  | 200                                  | Bripin                             | BE FRANC          | 0.0350               | display under the Foreig  |
|                                  | Peace select a year and period       | te ses al forsigt Decharge Fales.  | CA DOLLAR         | 1.0216               | Exchange Rate Search      |
| o change the                     |                                      | Genery                             | DEUTSCHIEK        | 9.7218               | Results label A record    |
| arch criteria                    |                                      | ture.                              | EURODOLLAR        | 1,4208               |                           |
|                                  |                                      | France                             | FRIFRANC          | 0.2149               | count of the results will |
| eselect a value                  |                                      | Switzerland                        | FRANC             | 1.0052               | also display.             |
| om the drop                      |                                      | Netherlands                        | GURDER            | 0.6397               |                           |
| own menu                         |                                      | Hong Kong                          | HKDOLLAR          | 8.1254               |                           |
|                                  |                                      | Raty                               | LRA               | 0.6007               |                           |
|                                  |                                      | Frient                             | MARROLL.          | 0.2371               |                           |
|                                  |                                      | Syne                               | PESETA            | o start              |                           |
|                                  |                                      | Vesion                             | PESQ              | 0.8036               |                           |
|                                  |                                      | Great Britain                      | FOUND             | 1.0034               |                           |
|                                  |                                      | Japan                              | YEN               | 88021                |                           |
|                                  |                                      | 19778-                             |                   |                      |                           |
| 4                                | AVS+                                 | SUL                                | ~                 | Welcome Test Account |                           |
| 2                                | Nome Searches Portfolioe My Acco     | ut                                 | Bew Window        | Neig Log Off         |                           |
|                                  | oneign Eachange Rate Search Criteria | Foreign Exchange Rate Search Resu  | m+                |                      | If there are no           |
|                                  | Rear 2011 P Restort DI               | Name +                             | Currency fiame +  | Rate +               | search results, no        |
|                                  |                                      |                                    |                   |                      | results will display.     |
|                                  | Peace select a year and parted       | to eee all Foreign Exchange Rales. |                   |                      |                           |

# k. Mutual Fund Search

| Specify the Year,<br>and Period. Enter<br>a CUSIP, Complex<br>Name and/or Fund<br>Name.                              | Automatical Values Automatical Structures Automatical Structures Automaticae Structures Automaticae Structures Aut   | Tere Tilndow               | Visicome Test Account | Search results will                                                                                                    |
|----------------------------------------------------------------------------------------------------|----------------------------------------------------------------------------------------------------|----------------------------|-----------------------|----------------------------------------------------------------------------------------------------|
| Select the Search<br>button.<br>To change the<br>Year or Period re-<br>select a value from<br>the drop down<br>menu. | Mutual Fund Search Criteria Mutual Fund Search -<br>Tegr: 2011 Parlod: Q1 CUSP e CUSP e CUSP e CUSP e CUSP e Cusples Name: Fund Name: Complex Name: Complex Name: Complex Name: Cusple Search Complex Name: Cusple Search Cusple Search Cusple Sea | Complex Name a Fuld Name a | Classification a      | display under the<br>Mutual Fund Search<br>label. A record count<br>of the results will also<br>display.<br>If there are no search<br>results, no results will<br>display. |
| Select Clear to re-<br>enter information.                                                                            | Association of                                                                                                    |                            |                       | L                                                                                                    |

Page 24 AVS+ User's Guide Last Updated: September 2, 2016 I. Counterparty Designation Search

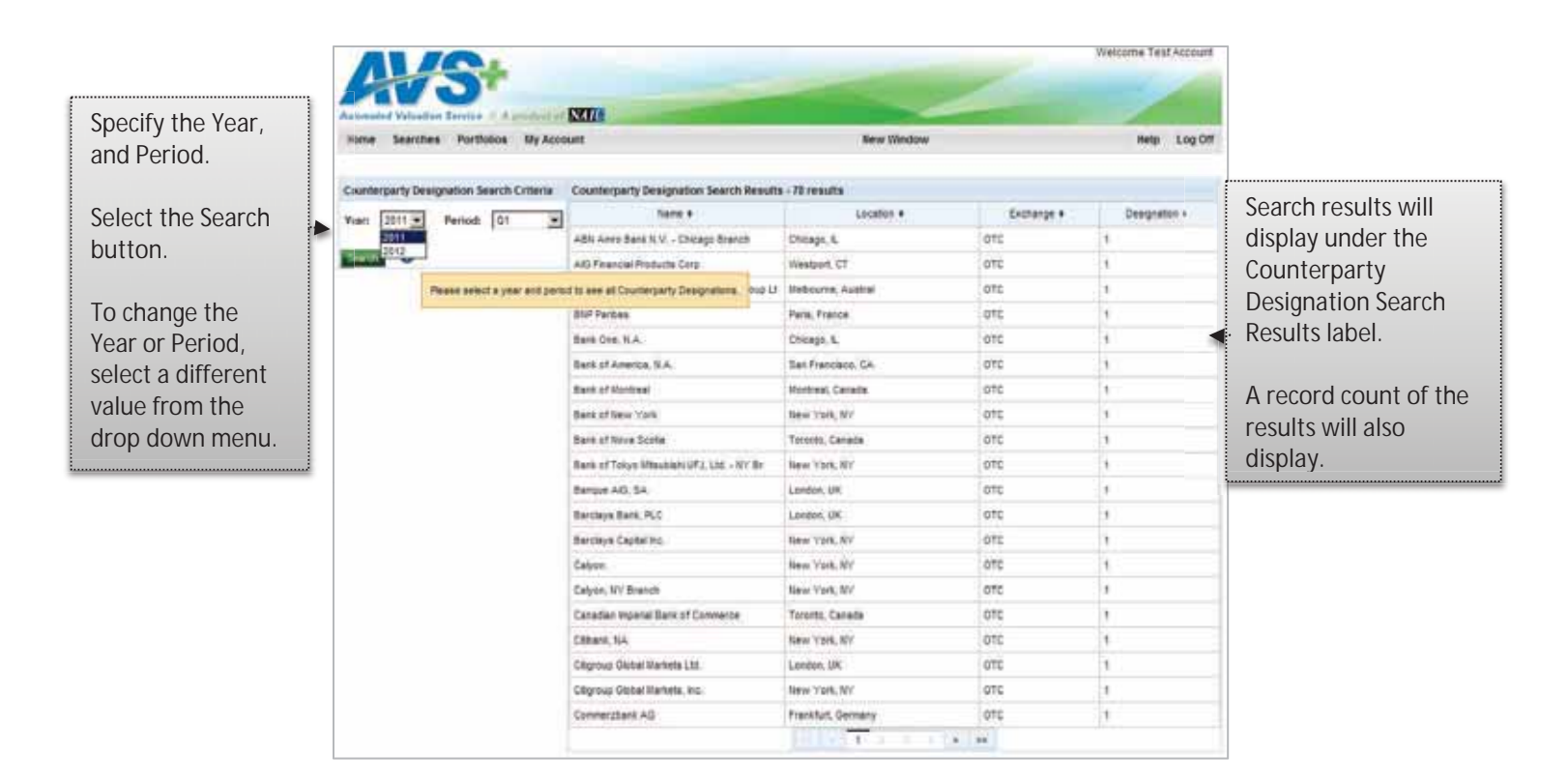

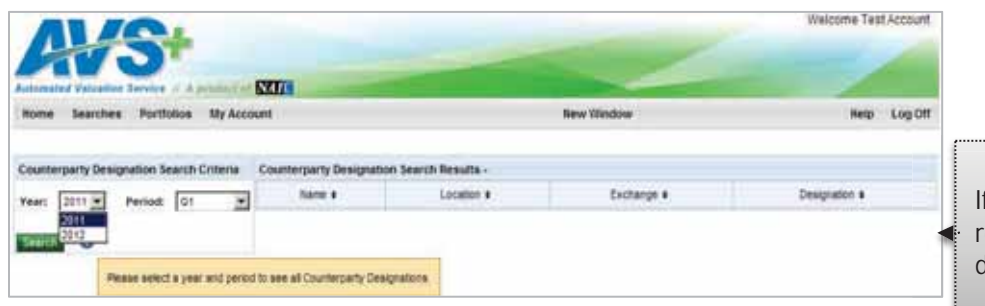

If there are no search results, no results will display.

#### m. Letter of Credit Banks

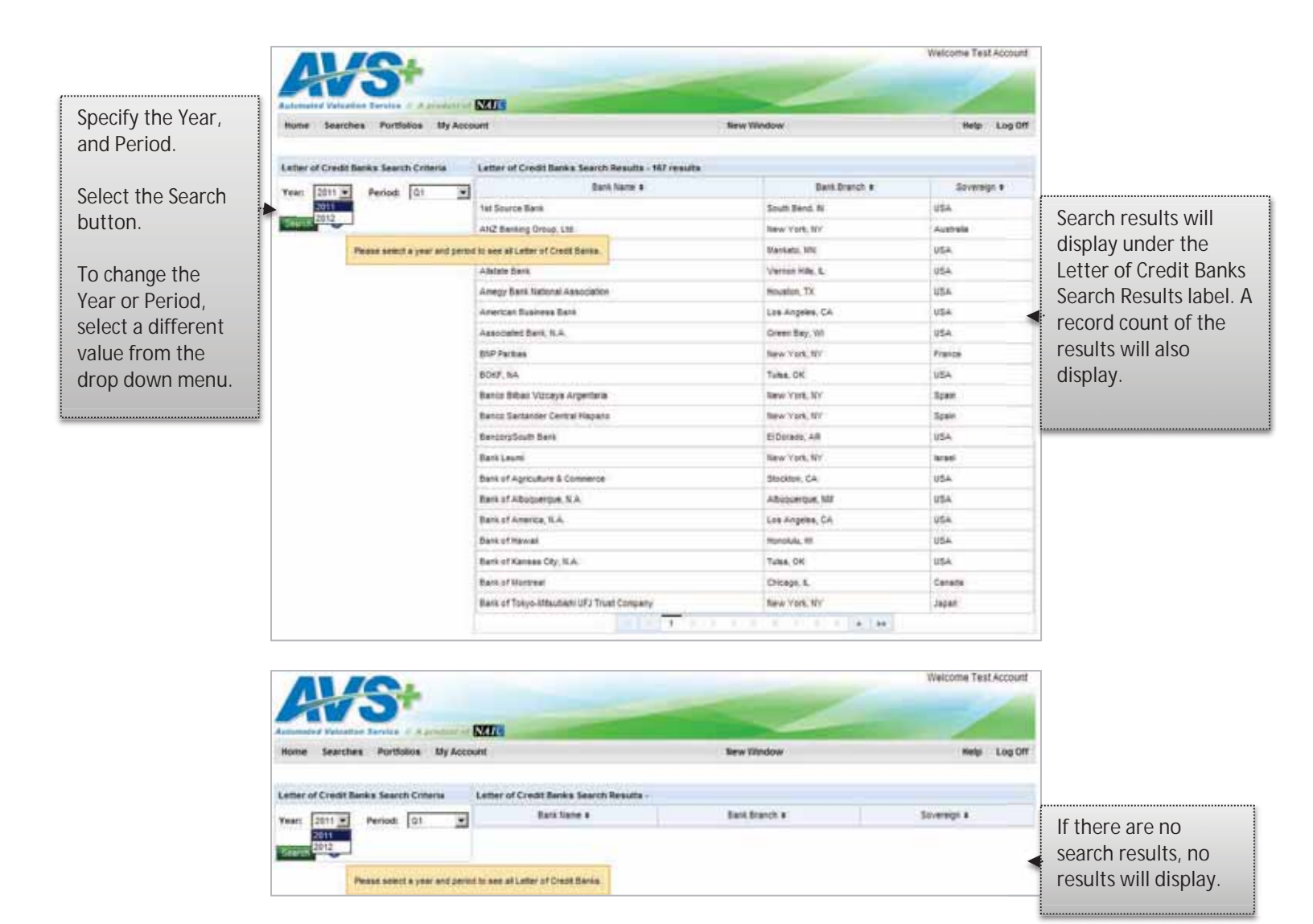

#### n. Group Code 99

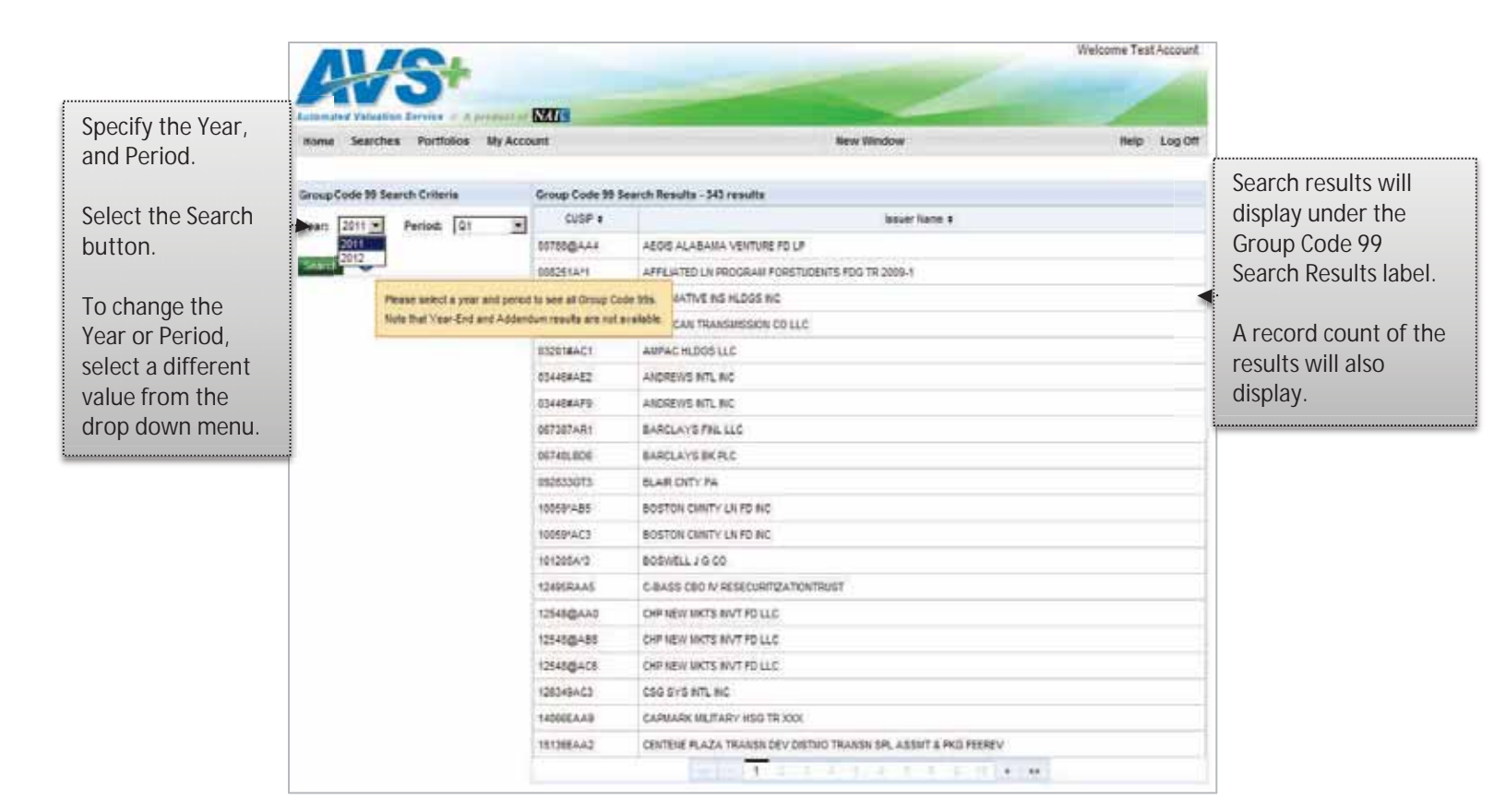

| formated Valuation Service - A product of N |                               |               |             | lf thoro aro no       |
|---------------------------------------------|-------------------------------|---------------|-------------|-----------------------|
| ome searches vortibios My Account           |                               | Betw syndow   | neip Log on | soarch rosults no     |
| oup Code 99 Search Criteria Gr              | roup Code 95 Search Results - |               |             | results will display  |
| an 2011 W Period O1 W                       | CUSP =                        | issuer Name a |             | results will display. |
| 2011                                        |                               |               |             |                       |

![](_page_26_Picture_3.jpeg)

#### o. Schedule BA

![](_page_27_Picture_1.jpeg)

| AVO.                           | CALL                          | and the second second |              |
|--------------------------------|-------------------------------|-----------------------|--------------|
| ume Searches Partiolos My Acco | burt                          | New Wesdow            | Help: Log Of |
| thedule 6A Search Criteria     | Scheckvie BA Search Results - |                       |              |
| ear; 2011 Period: 01 💌         | CUS# +                        | lasuer Name +         | Security D + |

If there are no search results, no results will display.

![](_page_27_Picture_4.jpeg)

# p. Surplus Notes (NAIC1)

![](_page_28_Picture_1.jpeg)

|                                                                                                   |                        | Welcome Test Account |                                                                |
|---------------------------------------------------------------------------------------------------|------------------------|----------------------|----------------------------------------------------------------|
| Nome Searches Portfolios My Account                                                               | New Window             | Welp Log Off         |                                                                |
| Surplus Notes (NAIC1) Search Criteria Surplus Notes (NAIC1) Search Res<br>Year: 2011 Period: 01 P | uta -<br>Issoer Kane + |                      | If there are no<br>search results, no<br>results will display. |
| Please select a year and period to see all Surplus Notes (NAIC1)                                  |                        |                      |                                                                |

![](_page_28_Picture_3.jpeg)

### q. Surplus Notes (NAIC2-NAIC6)

![](_page_29_Picture_1.jpeg)

### r. RSAT Index List

![](_page_29_Picture_3.jpeg)

![](_page_29_Picture_4.jpeg)

|                                                                                                    | ~           | Welcome Test Account |                                                                |
|----------------------------------------------------------------------------------------------------|-------------|----------------------|----------------------------------------------------------------|
| Nome Searches Portfolios My Account                                                                    | New Window  | Nelp Log Off         |                                                                |
| RSAT Index Search Criteria RSAT Index Search Results -                                                 |             |                      |                                                                |
| Year: 2011 Period: Q1 Period: 2012<br>2012<br>Please select a year and period to see all RSAT indexes. | ndes Kanp e | -                    | If there are no<br>search results, no<br>results will display. |

s. Industry Experience Factor Memo

![](_page_30_Picture_2.jpeg)

![](_page_30_Picture_3.jpeg)

6. Portfolio Upload & Valuation Request

# Portfolios

The Portfolios option is where you will perform most portfolio maintenance.

To upload your portfolio file or submit valuation requests, select the Portfolio button on the AVS+ tool bar. The Portfolios dropdown displays. Select the Portfolio Upload & Valuation Requests.

![](_page_31_Picture_4.jpeg)

![](_page_31_Picture_5.jpeg)

### a. Pre Upload: Update or Replacement

#### Create Portfolio Request

The two types of files you can upload to your portfolio are update or replacement.

Update File - An update file will add, change or delete securities from the portfolio.

**Replacement File -** A replacement file will delete the current portfolio and replace it with the securities submitted in the new file.

#### To establish or maintain your portfolio, you will need the following information:

- 1. Your 6-digit AVS Portfolio Code (assigned by the AVS Administrator). Note: this will consist of a letter in the sixth position (see examples below). During the set-up of the new system, the majority of the portfolio codes will have an "A" appended to the end of the current five digits. If your portfolio code needs to change to a different number you will be notified prior to the implementation of the new system.
- 2. Action Code: 1 = Delete, 2 = Add, 3 = Change
- 3. The 9-digit CUSIP/PPN/CINS number
- 4. Optional User Security ID field (14 digits) this field can be used as an internal security identifier and is for your company's purposes. You can enter any text in this field, or leave it blank.

Sample file for portfolio code 12345A:

12345A 2 002920AB2 Dept. 999 12345A 2 010397DX2 Test 12345A 2 701094104 12345A 1 783760HQ7 Delete 12345A 1 78462M306 Delete 12345A 3 796236FN2 Changed

Sample file for portfolio code 00011A:

00011A 2 002920AB2 Dept. 999 00011A 2 010397DX2 Test 00011A 2 701094104 00011A 1 783760HQ7 Delete 00011A 1 78462M306 Delete 00011A 3 796236FN2 Changed

#### Portfolio Update/Replacement Record Layout

| Starting position<br>1 | Length<br>6 | Field Description<br>AVS Portfolio<br>Number | <b>COBOL Data Type</b><br>X(06) |
|------------------------|-------------|----------------------------------------------|---------------------------------|
| 8                      | 1           | Action Code                                  | X(01)                           |
| 10                     | 9           | CUSIP/PPN/CINS                               | X(09)                           |
| 20                     | 14          | Security ID                                  | X(14)                           |

![](_page_32_Picture_16.jpeg)

Page 33 AVS+ User's Guide Last Updated: September 2, 2016

| and Verbalian Leville, 1. A supplier                                                                                                    | LAND IN COLUMN                                                                                                |                                                                                             |                                                       |                |              |
|----------------------------------------------------------------------------------------------------|----------------------------------------------------------------------------------------------------|---------------------------------------------------------------------------------------------|-------------------------------------------------------|----------------|--------------|
| me Searches Portfolios My Ac                                                                                                    | ccount                                                                                                    |                                                                                             | New Window                                            |                | Help Log Off |
| fortfulio Uplead & Valuation Requests Pe<br>refolio Name: (90000A) RAIC Test Compa                                                                                                    | etod End Management                                                                                           |                                                                                             |                                                       |                |              |
| este Portfolio Request                                                                                                    |                                                                                                    |                                                                                             |                                                       |                |              |
| Choose file for Lands<br>from to Take:<br>Rustion Type:<br>VOS Securities In:<br>VOS Securities That I<br>VOS Securities That I<br>VOS Securities That I<br>VOS Securities That I<br>VOS Securities That I<br>VOS Securities That I | vent<br>Portfolio<br>Have Been Reviewed This Year<br>Have NOT Been Reviewed This<br>Ses In Portfolio<br>folio | Year                                                                                        |                                                       |                |              |
| All Securities in Port                                                                                                    |                                                                                                    |                                                                                             |                                                       |                |              |
| All Securities In Port                                                                                                    | To Annual                                                                                                    | inal a lia appril circ no                                                                   | the destruct log                                      |                |              |
| All Securities in Port                                                                                                    | Te dewri                                                                                                    | bad a Tie, simply click or<br>Ad hoc Valuation Fi                                           | The desired link.                                     |                |              |
| All Securities in Port                                                                                                    | To down                                                                                                    | ted a file, simply click or<br>Ad hoc Valuation Fi<br>Portfolio File                        | the ceased los.<br>es<br>Transaction Report           | Valuation File | Consisted +  |
| Requested +                                                                                                    | To down                                                                                                    | lad à Te, smply clos on<br>Ad hoc Valuation Fi<br>Porthén File                              | the desired link.<br>Les<br>Transaction Report        | Valuation File | Completed #  |
| Requested •                                                                                                    | To down                                                                                                    | and a file, simply clos on<br>Ad hoc Valuation File<br>Forther File<br>Period-End Valuation | the desired los.<br>es<br>Transaction Report<br>Fóles | Valuation File | Completed +  |

Verify the correct company name displays.

Select the Choose file for upload button to select the file to upload to the AVS system.

The Choose File to Upload window displays. Select the file to upload and select the Open button. The Create Portfolio Request window displays.

Specify the Action to Take and select the Update or Replacement option.

If you do not want to request a Valuation Type, select the

### Multiple AVS+ accounts or TPA view:

| Perfore Lipical & Valuation Requests Please select a portfolio Please select a portfolio Please | enal End Management<br>Acc<br>retem and/or the valuation type to<br>next<br>next<br>here been Reviewed Tole Yn<br>Here Den Reviewed Tole Yn | sant Name<br>My Test Ins Co<br>World Ins Co<br>request and citis "Subme" to cool |           |                |             | <ul> <li>TPA, you can narrow your search by populating the fi with the Account Code or Account Name</li> <li>Search for a company by Account Cocode or Account Name</li> </ul> |
|----------------------------------------------------------------------------------------------------|----------------------------------------------------------------------------------------------------|----------------------------------------------------------------------------------|-----------|----------------|-------------|----------------------------------------------------------------------------------------------------|
| IF VOS Securities That<br>IF Filing Exempt Secur<br>IF All Securities in Por                                                                                                    | Nove NOT Deen Reviewed Th                                                                                                    |                                                                                  |           |                |             |                                                                                                    |
|                                                                                                    | ttes in Portfolio<br>Holio                                                                                                    | is Year                                                                          |           |                |             | Type the cocode or name in the choose file. Click on the company name.                                                                                                    |
|                                                                                                    | Te de                                                                                                    | orminad a file, samply click on the de                                           | need bit. |                |             |                                                                                                    |
|                                                                                                    |                                                                                                    | Ad box Valuation files                                                           |           |                |             |                                                                                                    |
| Requested • Indiat                                                                                                    | nd Ey + Portfok                                                                                                    | o Pile Transactio                                                                | in Report | Valuation File | Completed # |                                                                                                    |
| No Ad hoc valuation files available.                                                                                                    |                                                                                                    |                                                                                  |           |                |             |                                                                                                    |
|                                                                                                    |                                                                                                    | Period-Ind Valuation Files                                                       |           |                |             |                                                                                                    |
| Completion #                                                                                                    |                                                                                                    | Period                                                                           | 4-End 1   |                | The P       |                                                                                                    |

![](_page_33_Picture_8.jpeg)

#### Choose File to Upload

The Choose File to upload window will display. Select the file(s) to upload then select Open. The Create Portfolio Request Window will display.

![](_page_34_Picture_2.jpeg)

#### b. Post Upload

#### Ad Hoc Valuation Files

Once the file uploads successfully, the file information displays in the Ad hoc Valuation Files section of the window.

![](_page_34_Picture_6.jpeg)

![](_page_34_Picture_7.jpeg)

#### c. Submit Valuation Request

#### Valuation Type

The Valuation file contains all of the securities in your portfolio. If you have submitted an upload file at the same time as requesting a Valuation, the file will be created after the upload is successfully processed. This ensures provision of the most up-to-date information.

| A#                             | 5+                | NU                 |                       | ~                                                 | Welcome Test Account                                                                                                    |                               |  |  |
|--------------------------------|-------------------|--------------------|-----------------------|---------------------------------------------------|----------------------------------------------------------------------------------------------------|-------------------------------|--|--|
| Home Searches I                | Portfolios M      | ly Account         |                       | New Vindow                                        | Help Log Off                                                                                                    |                               |  |  |
| Portlosio request sub          | mitted succes     | ishily.            |                       |                                                   |                                                                                                    |                               |  |  |
| Portfolio Upload & Valuat      | ion Requests      | Period End Ma      | anagement             |                                                   |                                                                                                    |                               |  |  |
| Portfolio Name: (90000A)       | HAIC Test Co      | mpany <u>Deven</u> | and portfulls         |                                                   |                                                                                                    | Specify one or more Valuation |  |  |
| Create Portfolio Reque         | st                |                    |                       |                                                   |                                                                                                    | Tuno(c) and coloct the Submit |  |  |
| Select the portfolio file to u | proved to the AVS | System and/or      | the valuation type to | request and unit. "Submit" to continue.           |                                                                                                    | Type(s) and select the submit |  |  |
| Contra Contra                  | No for uplead     |                    |                       |                                                   |                                                                                                    | button.                       |  |  |
| Action to Take: ( Up           | date C Repla      | coment             |                       |                                                   |                                                                                                    |                               |  |  |
| Valuation Type: 😿 All          | VOS Securitie     | s in Portfolio     |                       | 4                                                 |                                                                                                    | Onco the Valuation Pequest(s) |  |  |
| ₽ vo                           | & Securities Ti   | hat Have Been      | Reviewed This Ye      |                                                   |                                                                                                    |                               |  |  |
| ₽ vo                           | S Securities T    | hat Have NOT I     | Seen Reviewed Thi     | a Year                                            |                                                                                                    | is complete, a confirmation   |  |  |
| P Fil                          | ng Exempt Sec     | curities in Port   | tfolio                |                                                   |                                                                                                    | message displays.             |  |  |
| P AT                           | Securities In P   | 'orthoba           |                       |                                                   |                                                                                                    |                               |  |  |
| Stand                          |                   |                    |                       |                                                   |                                                                                                    |                               |  |  |
|                                |                   |                    |                       |                                                   |                                                                                                    | Г                             |  |  |
|                                |                   |                    | The second            |                                                   |                                                                                                    | The Transaction Report will   |  |  |
|                                |                   |                    |                       | Ad her Valuation Films                            |                                                                                                    | show the securities added to  |  |  |
| Survey a                       | Instant Dire      | frank in the       | -                     | No. and The second second                         | and the second second sec | your portfolio and any orrors |  |  |
| PARQUERING .                   | enabled by .      | POTTOIO 7 M        | Instancion Happen     | Valueson rive                                     | storpeose .                                                                                                    |                               |  |  |
| Dec 28, 2012 @ 03.28 PM<br>CST | Account, Text     | Nut<br>Requested   |                       | Filing Exercis Securities in Ferth/ly             |                                                                                                    | that occurred. A Transaction  |  |  |
| Dec 28, 2012 @ 83:26 PM<br>CST | Account, Test     | Sint<br>Requested  |                       | file uploads.                                     |                                                                                                    |                               |  |  |
| Dec 26, 2012 @ 03.26 PM<br>CST | Account, Test     | Not<br>Requested   |                       | 44 VES Securities in Particia                     |                                                                                                    |                               |  |  |
| Dec 26, 2012 @ 62 29 PM<br>CST | Account, Test     | Not<br>Requested   | •                     |                                                   |                                                                                                    | Refer to the Appendix for an  |  |  |
| Dec 26, 2012 @ 02:25 PM<br>CST | Account, Teal     | fat<br>Reposted    |                       | VCE Securities Traintaine Been Revenues This Year |                                                                                                    | Report.                       |  |  |
| Dec 28, 2012 @ 83 12 PM        | Account, Test     | Lodate             | Invoted               | Tet Requested                                     | Cent 26, 2012 @ 02:15 PM<br>CST                                                                                                    |                               |  |  |

The following is the list of Valuation Request Types:

All VOS Securities In Portfolio - The valuation includes all VOS securities within the portfolio.

VOS Securities That Have Been Reviewed This Year - The valuation includes all VOS securities reviewed this year within the portfolio.

VOS Securities That Have NOT Been Reviewed This Year - The valuation includes all VOS securities NOT reviewed this year within the portfolio.

Filing Exempt Securities in Portfolio - The valuation includes all Filing Exempt securities within the portfolio.

All Securities In Portfolio – The valuation includes all VOS and Filing Exempt securities within the portfolio.

![](_page_35_Figure_10.jpeg)

### d. Valuation Request Complete

| AVS                                                                                                    | •                                                                                                    | SVC.                                                                                                    | -                                                     | ~                                                     | Weicome Test Account          |                                |
|----------------------------------------------------------------------------------------------------|----------------------------------------------------------------------------------------------------|----------------------------------------------------------------------------------------------------|-------------------------------------------------------|-------------------------------------------------------|-------------------------------|--------------------------------|
| Home Searches Portfo                                                                                                    | hen My Accos                                                                                                    | at                                                                                                    |                                                       | Here Window                                           | Help Log Of                   |                                |
| Porticile Lakend & Valuation Re-<br>Porticile Rented & Valuation Re-<br>Create Portfolio Request<br>Send the porticile Ren update<br>Rent to Typest Rented Rented<br>Valuation Typest Rented Rente<br>Valuation Typest Vol Seco<br>Vol Seco<br>Rented Rented Rented Rented Rented<br>Vol Seco<br>Rented Rented Rented Rented Rented<br>Rented Rented Rented Rented Rented<br>Vol Seco<br>Rented Rented Rented Rented Rented Rented<br>Rented Rented Rented Rented Rented Rented<br>Rented Rented Rented Rented Rented Rented<br>Rented Rented Rented Rented Rented Rented Rented<br>Rented Rented | petts Pecal<br>Test Company<br>of the AVS System<br>Paperson<br>Replecement<br>ecurities in Pert<br>artics That Ree<br>artics That Ree<br>artics That Ree<br>artics That Ree | End Management<br>Counting portub<br>and/or the valuety<br>folio<br>Boen Reviewed<br>1971 Deen Reviewed<br>In Portfolio | in type to request and<br>Thus Year<br>weed Thus Year | cká "Subell" la contrue                               |                               |                                |
| 1 Al Secur                                                                                                    | fans in Portfolio                                                                                                    |                                                                                                    | To another a fire.                                    | singly cikit of the desired ins                       |                               | Once complete a hyperlink      |
| Reported a                                                                                                    | Industry The a                                                                                                    | Dorthogo File                                                                                                    | Transaction Report                                    | Laboration File                                       | Constitute a                  | will display in the valuation  |
| 5wc 26, 2012 (0,002) (0,002) (0,002)                                                                                                    | Account Sect                                                                                                    | Not Reparated                                                                                                    |                                                       | Films Evented Securities in Purticipa                 | Der 26. 2012 (B. 00.36 PM CST | Column of the Ad hoc           |
| Dec 26, 2012 (8-03 26 PM CST                                                                                                    | Account limit                                                                                                    | And Requiring                                                                                                    |                                                       | Al Security in Particip                               | Dec 26, 2012 (0,0036 PM CST   | Valuation Files section of the |
| Dec 26, 2012 (0,0328 PM CST                                                                                                    | Account, Test                                                                                                    | And Perguested                                                                                                    |                                                       | All VOS Senates In Portisio                           | Dec 28, 2012 (0 10 15 PM CST  | Window                         |
| Dec 26, 2012 @ 03 26 PM CST                                                                                                    | Account, Test                                                                                                    | Not Requested                                                                                                    |                                                       | VOS Desurface That Have NOT Deep Reviewent Title Year | Dec 26, 2012 @ 00:05 PM CST   | window.                        |
| Dec 26, 2012 @-03:26 PM-CST                                                                                                    | Account, Test                                                                                                    | Not Requested                                                                                                    |                                                       | VOG Securities, That there Date Reserved The Vest     | Dec 26, 2012 @ 03:35 PM CST   |                                |
| Sec. 26, 2012 @ 0312 PM CS1                                                                                                    | Account, feet                                                                                                    | Sauleis.                                                                                                    | Coversions                                            | And Finguested                                        | Dec 26, 2012 @ 0315 PH/CST    | Refer to the Appendix of this  |
|                                                                                                    |                                                                                                    |                                                                                                    | Period-8                                              | and Valuation Films                                   |                               | about downloading a            |
| 0                                                                                                    | suppleted a                                                                                                    |                                                                                                    |                                                       | Period-End #                                          | The a                         | Valuation Report               |
| No Period End valuation films                                                                                                    | evelubie.                                                                                                    |                                                                                                    |                                                       |                                                       |                               |                                |
| Please be aware that files will                                                                                                    | be retained for                                                                                                    | 90 days before b                                                                                                    | eing deletet.                                         |                                                       |                               |                                |

#### Valuation Request Process Order

The system will process valuation requests every fifteen minutes, Monday – Friday between the hours of 6:00 a.m. and 9:00 p.m., CST. All valuation requests will process in the order they are received, except for Period-end requests. Period-end report requests are typically available to retrieve once AVS is available after Period-End Processing.

![](_page_36_Picture_4.jpeg)

# e. Transaction Report

The Transaction Report will show which securities were and were not able to be added to your portfolio and if there were any errors. A Transaction Report is created automatically each time a file has been uploaded.

| avs0000000A.bupd[1].listing - Not<br>File Edit Format View Help                                                                                                    | epad                                                                                                    |                                                                                                    |                                                                                                    |                                                                                                    | ×                                                                                                    |  |  |
|----------------------------------------------------------------------------------------------------|----------------------------------------------------------------------------------------------------|----------------------------------------------------------------------------------------------------|----------------------------------------------------------------------------------------------------|----------------------------------------------------------------------------------------------------|----------------------------------------------------------------------------------------------------|--|--|
| 12/26/2012                                                                                                    | SE<br>POR                                                                                                    | CURITIES VALUATIO                                                                                                    | N OFFICE,                                                                                                    | NAIC<br>EPORT                                                                                                    | 1                                                                                                    |  |  |
| PORTFOLIO # ACTION CODE                                                                                                    | CUSIP/PPN CHECK DIGIT                                                                                                    | USER SEC. ID.                                                                                                    | STATUS                                                                                                    |                                                                                                    |                                                                                                    |  |  |
| 00000A 2<br>00000A 2<br>00000A 2<br>00000A 2<br>00000A 2<br>00000A 2<br>00000A 2<br>00000A 2<br>00000A 2                                                             | XIIIIAH<br>XIIIICF<br>XIIIICF<br>XIIIICF<br>XIIIICF<br>XIIIIDF<br>XIIIIDF<br>XIIIIDF<br>XIIIIDF                                                                                                    |                                                                                                    | ADDED<br>ADDED<br>ADDED<br>ADDED<br>ADDED<br>ERROR<br>ADDED<br>ADDED<br>ADDED                                     | SECURITY NOT LISTED W                                                                                                    | This is a sample Transaction                                                                                   |  |  |
| 00000A 2<br>00000A 2<br>00000A 2<br>00000A 2<br>00000A 2<br>00000A 2<br>00000A 2<br>00000A 2<br>00000A 2                                                             | X1111EE<br>X1111EF<br>X1111EP<br>X1111EP<br>X1111EQ<br>X1111FM<br>X1111FN<br>X1111FN<br>X1111FN                                                                                                    |                                                                                                    | ADDED<br>ADDED<br>ADDED<br>ADDED<br>ADDED<br>ERROR<br>ERROR<br>ADDED<br>ADDED                                     | SECURITY ALREADY EXIS<br>INVALID CUSIP/PPN                                                                                                   | Report. Although most of the<br>securities successfully added,<br>three had errors.                            |  |  |
| 00000A 2<br>00000A 2<br>00000A 2<br>00000A 2<br>00000A 2<br>00000A 2<br>00000A 2<br>00000A 2<br>00000A 2<br>00000A 2<br>00000A 2                                     | XIIIIIGO<br>XIIIIGO<br>XIIIIGN<br>XIIIIGN<br>XIIIIGN<br>XIIIIGN<br>XIIIIGN<br>XIIIIGN<br>XIIIIHH<br>XIIIIHH                                                                                         | I                                                                                                    | ADDED<br>ADDED<br>ADDED<br>ADDED<br>ADDED<br>ERROR<br>ERROR<br>ADDED<br>ADDED<br>ADDED                            | SECURITY NOT LISTED W<br>SECURITY NOT LISTED W                                                                                               | The text will usually tell you<br>what the problem was, but<br>the chart below provides<br>additional details. |  |  |
| 00000A 2<br>00000A 2<br>00000A 2<br>00000A 2<br>00000A 2<br>00000A 2<br>00000A 2<br>00000A 2<br>00000A 2<br>00000A 2<br>00000A 2<br>00000A 2<br>00000A 2<br>00000A 2 | X11111H2<br>X11111JC<br>X11111JC<br>X11111JC<br>X11111JC<br>X11111JC<br>X1111JU<br>X1111JU<br>X1111JU<br>X1111JU<br>X1111JU<br>X1111LKL<br>X1111LKL<br>X1111LKL<br>X1111LKL<br>X1111LKL<br>X1111LKL |                                                                                                    | ADDED<br>ADDED<br>ADDED<br>ADDED<br>ADDED<br>ADDED<br>ADDED<br>ADDED<br>ADDED<br>ADDED<br>ADDED<br>ADDED<br>ADDED | SECURITY NOT LISTED W                                                                                                    | ·                                                                                                    |  |  |
| •                                                                                                    |                                                                                                    |                                                                                                    |                                                                                                    | <u>•</u>                                                                                                    |                                                                                                    |  |  |
| MESSAGE<br>ADDED<br>DELETED<br>CHANGED<br>ERROR – SECURITY NOT IN PO                                                                                                 | RTFOLIO, UNABLE TO DELETE                                                                                                    | DEFINITION<br>The security w<br>The security w<br>The User Secu<br>A request to c<br>not currently                                                                                                    | vas successfu<br>vas successfu<br>irity ID was c<br>lelete a trans<br>in your portf                               | ully added to your portfolio<br>ully deleted from your portf<br>hanged for the security.<br>saction was submitted on a<br>folio.             | folio.<br>security                                                                                             |  |  |
| ERROR – SECURITY ALREADY EX                                                                                                    | XISTS IN PORTFOLIO, UNABLE 1                                                                                                    | O A request to a                                                                                                    | dd a transac                                                                                                    | tion was submitted on a se                                                                                                    | ecurity                                                                                                    |  |  |
| ADD                                                                                                    |                                                                                                    | currently in yo                                                                                                    | currently in your portfolio.                                                                                      |                                                                                                    |                                                                                                    |  |  |
| ERROR – INVALID CUSIP/PPN,                                                                                                    | Either the CUS<br>CUSIP/PPN nu<br>CUSIP/PPN da<br>need to obtain<br>is a valid CUSI                                                                                                    | CUSIP/PPN number has not been added to our (master)<br>CUSIP/PPN database. Sometimes this is an indication that you<br>need to obtain the correct CUSIP/PPN; however, if the security<br>is a valid CUSIP/PPN number and not in our CUSIP/PPN<br>database. requirit the security the following work |                                                                                                    |                                                                                                    |                                                                                                    |  |  |
| ERROR – SECURITY NOT LISTED<br>ADDED                                                                                                    | ) WITH SVO, SECURITY NOT                                                                                                    | The CUSIP/PP<br>Database. Eith<br>one has been<br>security has n                                                                                                    | N is valid but<br>her an SAR ha<br>filed but not                                                                  | t has yet to be listed in the<br>as not been filed for the sec<br>processed, and as a result,<br>ed to the VOS database                      | VOS<br>curity, or<br>, the                                                                                     |  |  |
| ERROR – SECURITY GROUP COI<br>CHANGED                                                                                                    | DE IS '99'; RECORD NOT                                                                                                    | Securities with<br>user's portfoli<br>track securitie<br>designation is<br>group code ar                                                                                                    | a group cou<br>o. This group<br>s whose rev<br>assigned, th<br>ad the securi                                      | de of 99 cannot be added to<br>o code may be used by anal<br>iew is in progress. Once a<br>is field will be changed to a<br>ty can be added. | o the<br>lysts to<br>i valid                                                                                   |  |  |

![](_page_37_Picture_3.jpeg)

Page 38 AVS+ User's Guide Last Updated: September 2, 2016

# f. Transaction Report Record Layout

#### HEADER:

**LINE 1** Header Title - 51 Page Number - 126

### LINE 2

Date - 1 Header Title - 50 Time - 128

Line 3 is blank

### Line 4

Heading 1 - 3 Heading 2 - 16 Heading 3 - 29 Heading 4 - 40 Heading 5 - 54 Heading 6 - 71

# Line 5

Underline 1 - 3 Underline 2 - 16 Underline 3 - 29 Underline 4 - 40 Underline 5 - 54 Underline 6 - 71

# DATA:

Portfolio Number - 5 Action Code - 21 Cusip - 29 Check Digit - 44 Security ID - 54 Status - 71

![](_page_38_Picture_12.jpeg)

#### g. Downloading a Valuation Report

![](_page_39_Picture_1.jpeg)

![](_page_39_Picture_2.jpeg)

### h. Portfolio Valuation Record Layout

# Header

Starting position Length Field Description COBOL Data Type

|    | ••• | <b>U</b> 1           |       |
|----|-----|----------------------|-------|
| 1  | 6   | AVS Portfolio Number | X(06) |
| 8  | 16  | Date File Created    | X(16) |
| 25 | 2   | File Type            | X(02) |
| 28 | 40  | Company Name         | X(40) |
| 68 | 65  | Reserved             | X(66) |

# Body

| Starting | positior | Length Field Description COBOL Data | Гуре  |
|----------|----------|-------------------------------------|-------|
| 1        | 6        | AVS Portfolio Number                | X(06) |
| 8        | 6        | CUSIP/PPN/CINS                      | X(06) |
|          |          | Issuer Number                       |       |
| 15       | 2        | CUSIP/PPN/CINS                      | X(02) |
|          |          | Issue Number                        |       |
| 18       | 1        | CUSIP/PPN/CINS                      | X(01) |
| ~ ~      |          | Check Digit                         |       |
| 20       | 1        | Market Indicator (A, L, U or blank) | X(01) |
| 22       | 1        | Price Code                          | X(01) |
|          |          | U=no price recorded                 |       |
|          |          | 1=numeric price                     |       |
|          |          | 2=                                  |       |
| 24       | 4        | J= UP<br>Classification             | V(01) |
| 24       | 1        | *Source                             | X(01) |
| 20       | 1        | Source<br>Brigg Origin              | X(01) |
| 20       | I        |                                     | X(UT) |
|          |          |                                     |       |
| 30       | 1        | Designation Indicator               | X(01) |
| 50       | I        |                                     | Λ(01) |
|          |          | ·····                               |       |
|          |          |                                     |       |
| 31       | 4        | Reserved                            | X(04) |
| 35       | 5        | NAIC Designation                    | X(05) |
| 41       | 10       | Review Date                         | X(10) |
| 52       | 14       | User Security ID                    | X(14) |
| 67       | 2        | SVO Group Code                      | X(02) |
| 70       | 2        | SVO Group Code Extension            | X(02) |
| 73       | 10       | Price Date                          | X(10) |
| 84       | 4        | SIC Code                            | X(04) |
| 89       | 13       | Price (nnnnnnnnnnn)                 | X(13) |
| 103      | 4        | Filing Year                         | X(04) |
| 107      | 26       | Reserved                            | X(26) |

\* For Filing Exempt securities, the Designation Review Date, SVO Group Code, and SVO Group Code Extension fields will be blank.

\* For securities that are not from VOS or Filing Exempt, the Designation, Designation Review Date, SVO Group Code, and SVO Group Code Extension fields will be blank.

### i. Period End Management

#### Update Period End Management

To generate a periodic valuation file it is possible to schedule periodic requests for one, or more of the following periods: Month-End, Quarter-End, Year-End, Addendum, based on the current portfolio.

If you only select the Month-End option, the valuation file will generate for months that are not a Quarter-end or Year-end.

| AYS                                                                                                    |       | KTC .                                                     |        | ~           | Welcome Test Account | To generate a periodic<br>valuation file select the         |
|----------------------------------------------------------------------------------------------------|-------|-----------------------------------------------------------|--------|-------------|----------------------|-------------------------------------------------------------|
| Nome Seatches Portfolio                                                                                      | • 1   | By Account                                                |        | Rest Window | Help LogOff          | corresponding check boxes.                                  |
| Portfolio Lobied & Valuation Regis<br>Portfolio Name: (999904) BAIC Tr<br>Perse update the information below | est C | Period End Management<br>seeparty<br>dos "Telach" to save |        |             |                      | In this example a Month-End<br>Valuation file will generate |
| Munth-End                                                                                                    |       | Querter-End                                               | -      |             |                      |                                                             |
| AR YOU DECKIDER IN POTTOM                                                                                    |       | AP YUS SHOUTHER IS FORTON                                 | 10     |             |                      | Year-End and Addendum file                                  |
| Filing Everys Securities In Portfolio                                                                        | 1     | Filing Exempt Securities in Pertition                     | 1      |             |                      | will generate for all filing                                |
| All Securities In Portfulio                                                                                  | п     | At Securities in Portfolio                                | 5      |             |                      | over an exercities in the                                   |
| Year-End                                                                                                    |       | Addendum                                                  |        |             |                      |                                                             |
| ATVOS Securites in Portfuls                                                                                  | Г     | All VOS Securites In Portfolio                            | г      |             |                      | portfolio.                                                  |
| Filing Exerct Securities In Portfolio                                                                        | R     | Filing Exempt Securities In Portfolio                     | P      |             |                      |                                                             |
| All Securities In Particle                                                                                   | г     | Al Securities In Portfulio                                | Ε.     |             |                      | When the selections are                                     |
| and a second                                                                                                 |       |                                                           |        |             |                      | complete, select the Finish                                 |
| Prease be aware that Nes will be                                                                             | 1162  | wed tot als dails peptile peeks ges                       | ere C. |             |                      |                                                             |

Multiple AVS+ accounts or TPA view:

|                                                 |                                                |       | Contraction of the second             |                           | A LOT THE A REAL OF A LOT AND A REAL OF A LOT AND A REAL AND A REAL AND A REAL AND A REAL AND A REAL AND A REAL | Internet Annual |
|-------------------------------------------------|------------------------------------------------|-------|---------------------------------------|---------------------------|----------------------------------------------------------------------------------------------------|-----------------|
| Home Searches Po                                | ortfolios                                      |       |                                       |                           | New Window                                                                                                    | Help Log O      |
| Dottels Taisat & Values                         | n Dermen                                       | 44    | Derived First Management              |                           |                                                                                                    |                 |
|                                                 |                                                |       | Account Code                          | Account Nam               | •                                                                                                    |                 |
|                                                 | Account                                        | t Oil | Act                                   | count Name                |                                                                                                    |                 |
| Nease select a portfolio:<br>loggie Miler, Vien | 155358                                         |       | 0.0                                   | 20Mbs                     |                                                                                                    |                 |
|                                                 | 11824                                          |       | 20a                                   | Visit Visites Mid. In: Co |                                                                                                    |                 |
|                                                 | Que                                            | 18    |                                       |                           |                                                                                                    |                 |
| Portfolio Name:<br>Name undate the information  | believ is                                      | nd el | kt Track is save                      |                           |                                                                                                    |                 |
| Month-End                                       | 1                                              |       | Quarter-End                           |                           |                                                                                                    |                 |
| All VOS Securities in Partie                    |                                                | ٣     | Al VOS Securities in Portfulio        | E                         |                                                                                                    |                 |
| Filing Exempt Securities In F                   | <b>WTub</b> o                                  | Γ     | Filing Exempt Securities in Portfolio | E.                        |                                                                                                    |                 |
| All Securities in Portfolio                     |                                                | Π     | All Securities in Portfolio           | ET.                       |                                                                                                    |                 |
| Year-End                                        | Year-End Addendem                              |       | Addendum                              |                           |                                                                                                    |                 |
| All VOS Securities in Portfo                    | In Portfolio 🔲 All VOS Securities In Portfolio |       | C                                     |                           |                                                                                                    |                 |
| Filing Exempt Securities in P                   | to the local data                              | Г     | Filing Exampl Securities in Portfolio | · 🗆                       |                                                                                                    |                 |
|                                                 | Portolo C Al Securites in Portolo C            |       | per l                                 |                           |                                                                                                    |                 |

![](_page_41_Picture_7.jpeg)

| AVS                                                                                                    |                 | NUL I                                |       | ~          | Welcome Te | IT.Account |                                                    |
|----------------------------------------------------------------------------------------------------|-----------------|--------------------------------------|-------|------------|------------|------------|----------------------------------------------------|
| mana Searches Portfold                                                                                      |                 | Ay Account                           |       | Rew Window | Netp       | Eng Off    | ſ                                                  |
| Period and information updat                                                                                | ed pi           | Constally.                           |       |            |            |            | A message will display                             |
| Partfolia (Splant & Velastici Regu<br>Partfolia Ramer (88886A) BARC T-<br>Resea update the information betw | ent Co<br>and c | Period End Hanagement                |       |            |            |            | indicating that the Period end information updated |
| Month-End                                                                                                   |                 | Quarter End                          |       |            |            |            | successfully.                                      |
| AE VOS Securites In Pyrtfolo                                                                                | P               | Al VOS Securites In Portfulo         | E.    |            |            |            |                                                    |
| Filing Everapt Securities in Portfolio                                                                      | •               | Filing Exempt Desortion in Portfolio | Π.    |            |            |            |                                                    |
| All Securities In Portfolio                                                                                 | Г               | Ad Securities in Portfalls           | Π.    |            |            |            |                                                    |
| Taur Ind                                                                                                    |                 | Addentium                            |       |            |            |            |                                                    |
| At VOS Securities in Portfulis                                                                              | r.              | All VOD Securities in Partfula       | Π.    |            |            |            |                                                    |
| Filing Everyt Securities in Portfulio                                                                       | R               | Filing Exempt Desorties In Portfolio | P.    |            |            |            |                                                    |
| All Securities In Particia                                                                                  | 1               | At Securities in Portfolio           | E.    |            |            |            |                                                    |
| Please be aware that files will be                                                                          | e reta          | wed for 90 days before being dei     | etad. |            |            |            |                                                    |

# 7. Alert Notification Settings

The Alert Notification Settings enable email notifications anytime there is a change to any security in your portfolio.

![](_page_42_Picture_3.jpeg)

![](_page_42_Picture_4.jpeg)

|                       |                                                                   |                                                                                                    | Welcome Test Account |
|-----------------------|-------------------------------------------------------------------|----------------------------------------------------------------------------------------------------|----------------------|
| CYUL                  |                                                                   |                                                                                                    |                      |
| Account               |                                                                   | New Window                                                                                                    | Help Log D           |
| Receive Alerts        | 9                                                                 | So.b. Report                                                                                                    |                      |
| Email:<br>Portfolios: | lestaccoum@fest.com                                               |                                                                                                    | -                    |
| Alert Optional        | C Only VOS C Only IE IF Both VOI                                  | and PE                                                                                                    | •                    |
|                       | Account<br>Peceine Alerta<br>Enait<br>Portfolos:<br>Alert Optiona | Account<br>Receive Alerts 7 pr<br>Deale Instaccount@lest.com<br>Portfolios:<br>(00000A) IAAC Test Company<br>Alert Optional C Gety VDS C Gety IE IP Both VDI | Account New Window   |

The following changes to the database will trigger the AVS alerts:

- Addition of securities to the VOS/FE database
- Designation changes
- Security is deleted (vendor no longer rates the security.)

Please Note: Alerts are emailed only after the feature is enabled for your ID.

To Receive Alerts select the Receive Alerts checkbox.

Verify the Email address and Portfolios that display are correct.

Select the Alert Options to receive by selecting the applicable Radio Buttons.

When finished select the Save button.

To view the Alert Notification Report you can select the Go To Report hyperlink, or select the Alert Notification Report option from the Portfolio menu.

![](_page_43_Picture_11.jpeg)

# 8. Alert Notification Report

#### Alert Notification Report & Report Criteria

Once you have received an alert, you can retrieve information at any time within the next 90 days, or request a report that displays all Alerts generated within the same 90-day period.

![](_page_44_Picture_3.jpeg)

![](_page_44_Picture_4.jpeg)

# 9. Description of VOS Data

### a. FNMA, GNMA, FHLMC and FHA

The following securities are not listed individually in the AVS system or on the Valuations of Securities CD-ROM; instead, one entry for each category of these securities is listed. You may use this information for schedule D valuation purposes, listing only the universal number provided below for the entire category in your AVS Portfolio. Although you use the valuation information based on the universal numbers provided below, you must still list these securities individually with their correct CUSIP numbers when filing your Schedule D.

Mortgage pools issued and guaranteed by the following agencies have the following universal PPN numbers for their categories:

| Type of Security                         | Universal PPN Number |
|------------------------------------------|----------------------|
| Government National Mortgage Association | 36200*AA             |
| (GNMA)                                   |                      |
| Federal Housing Administration (FHA)     | 31342*AA             |
| Federal Home Loan Mortgage Corporation   | 31340*AA             |
| (FHLMC)                                  |                      |
| Federal National Mortgage Association    | 31358*AA             |
| (FNMA)                                   |                      |

#### b. CUSIP Number, Private Placement Number and CINS

#### CUSIP

The CUSIP number is used to identify securities. Every publicly traded security in the Valuation of Securities Database has a unique CUSIP number.

CUSIP numbers are 9 characters long. The first 8 characters of the CUSIP number uniquely identify a security. The first 6 characters (Issuer Number) represent the Issuer of a security, the next two characters (Issue Number) represent the individual issue, and the last character is a check digit.

| For example: | 008000AA7 is the full 9 character number |
|--------------|------------------------------------------|
|              | 008000 = the issuer (e.g., ACF Co.)      |
|              | AA = the issue (e.g. Senior note)        |
|              | 7 = Check digit                          |

#### Private Placement Number (PPN)

A private placement number is a number assigned by Standard & Poor's CUSIP Service Bureau that is issued for a security that is not traded on the public markets. PPNs can be recognized by the existence of a #, @ or \* in the 6th, 7th, or 8th position of the CUSIP number. If the issuer is a private company, the #, @ or \* will appear in the 6th position of the PPN. For privately traded issues of public entities, the #, @, or \* will appear in either the 7th or 8th position of the PPN.

For example: 00800\*AA7 is the full 9 character PPN 00800\* = the issuer (e.g., Private Co.) AA = the issue (e.g. Senior note) 7 = Check digit

NATIC National Association of Insurance Commissioners

#### **CUSIP International Numbering System (CINS)**

CINS numbers are used to identify securities issued in foreign markets. They can be recognized by the presence of a letter in the first position of the CINS number. These letters identify the domiciliary country of the issuer.

| A = Austria        | N = Netherlands    |
|--------------------|--------------------|
| B = Belgium        | P = South America  |
| C = Canada         | Q = Australia      |
| D = Germany        | R = Norway         |
| E = Spain          | S = South Africa   |
| F = France         | T = Italy          |
| G = United Kingdom | U = USA            |
| H = Switzerland    | V = Africa - Other |
| J = Japan          | W = Sweden         |
| K = Denmark        | X = Europe – Other |
| L = Luxembourg     | Y = Asia           |
| M = Mid East       |                    |

#### c. Market Indicator

Required for schedule D filing, this field indicates where the market value for a stock was obtained. This field will be blank for bonds. Valid Market Indicators are:

| А | The unit price of the share of common or preferred stock has been analytically determined by the SVO.                                                                                                    |
|---|----------------------------------------------------------------------------------------------------|
| U | The price given for a share of common or preferred stock is the price listed on any market or exchange, including a foreign exchange, other than the New York Stock Exchange, the American Stock Exchange or the NASDAQ National Market System. |
| L | The Unit Price given for a share of common or preferred stock is the price listed on the New York Stock<br>Exchange, the American Stock Exchange or on the NASDAQ National Market System.                                                       |

### d. Price

This is the market value to be used for statutory accounting purposes. It should be entered in the "Investment or Amortized Value" column of schedule D of the NAIC Annual Statement Form. Where a price is not available for either a public or private security, the price field will contain a dash " -- ".

For bonds, this field contains the percentage of par of the issue recorded up to three decimal points. For both common and preferred stocks, the share price is recorded up to three decimal points.

Prices for publicly traded stocks and bonds are updated monthly. Privately placed common and preferred stocks are priced annually. Privately placed bonds are priced when requested. Prices for municipal bonds are updated quarterly.

### e. NAIC Designations

For Bonds, the Designation 1, 2, 3, 4, 5 or 6 will be left-justified (first position). NAIC Designations (1 through 6) for bonds and (P1 through P6 and RP1 through RP6) for preferred stocks are quality ratings from which the required

![](_page_46_Picture_12.jpeg)

Schedule D accounting value is determined and are defined in the *Purposes and Procedures Manual of the NAIC Securities Valuation Office.* 

Bonds and short-term promissory instruments are divided into six quality categories for NAIC rating purposes, ranging from 1 (highest) to 5 (lowest) for non-defaulted bonds, plus one category (6) for bonds in or near default. The term —bond as used here means any form of promissory note with a maturity of over one year at the time of issue. Short-term (397 days or less to maturity) promissory notes such as commercial paper, certificates of deposit, etc., will be valued in the same manner as bonds. The meaning of each NAIC Designation is as follows:

NAIC Designations are the specific alphanumeric symbols in use by the NAIC SVO to denote a category of credit quality. When applied to Bonds and to derivative counterparties, the NAIC Designation appears without a prefix. The valuation indicator **P** is placed in front of the NAIC Designation to indicate that the SVO has classified the security as a perpetual preferred stock. The valuation indicator **RP** is placed in front of the security as a redeemable preferred stock for the purposes of valuation under SAP.

**NAIC 1** is assigned to obligations exhibiting the highest quality. Credit risk is at its lowest and the issuer's credit profile is stable. This means that interest, principal or both will be paid in accordance with the contractual agreement and that repayment of principal is well protected. An **NAIC 1** obligation should be eligible for the most favorable treatment provided under the NAIC Financial Conditions Framework.

**NAIC 2** is assigned to obligations of high quality. Credit risk is low but may increase in the intermediate future and the issuer's credit profile is reasonably stable. This means that for the present, the obligation's protective elements suggest a high likelihood that interest, principal or both will be paid in accordance with the contractual agreement, but there are suggestions that an adverse change in circumstances or economic, financial or business conditions will affect the degree of protection and lead to a weakened capacity to pay. An **NAIC 2** obligation should be eligible for relatively favorable treatment under the NAIC Financial Conditions Framework.

**NAIC 3** is assigned to obligations of medium quality. Credit risk is intermediate and the issuer's credit profile has elements of instability. These obligations exhibit speculative elements. This means that the likelihood that interest, principal or both will be paid in accordance with the contractual agreement is reasonable for the present, but an exposure to an adverse change in circumstances or economic, financial or business conditions would create an uncertainty about the issuer's capacity to make timely payments. An **NAIC 3** obligation should be eligible for less favorable treatment under the NAIC Financial Conditions Framework.

**NAIC 4** is assigned to obligations of low quality. Credit risk is high and the issuer's credit profile is volatile. These obligations are highly speculative, but currently the issuer has the capacity to meet its obligations. This means that the likelihood that interest, principal or both will be paid in accordance with the contractual agreement is low and that an adverse change in circumstances or business, financial or economic conditions would accelerate credit risk, leading to a significant impairment in the issuer's capacity to make timely payments. An **NAIC 4** obligation should be accorded stringent treatment under the NAIC Financial Conditions Framework.

**NAIC 5** is assigned to obligations of the lowest credit quality, which are not in or near default. Credit risk is at its highest and the issuer's credit profile is highly volatile, but currently the issuer has the capacity to meet its obligations. This means that the likelihood that interest, principal or both will be paid in accordance with the contractual agreement is significantly impaired given any adverse business, financial or economic conditions. An **NAIC 5** Designation suggests a very high probability of default. An **NAIC 5** obligation should incur more stringent treatment under the NAIC Financial Conditions Framework.

**NAIC 6** is assigned to obligations that are in or near default. This means that payment of interest, principal or both is not being made, or will not be made, in accordance with the contractual agreement. An **NAIC 6** obligation should incur the most severe treatment under the NAIC Financial Conditions Framework.

![](_page_47_Figure_9.jpeg)

### f. Valuation Indicators

Pursuant to Part Three, Section 1(b) of the Purposes and Procedures Manual, the SVO is required to classify preferred stock as either perpetual or redeemable. Valuation Indicators show the classification decision of the SVO and are to be used by insurers to determine a SAP valuation method for preferred stock.

**P** means perpetual and is a valuation indicator used to classify a preferred stock as perpetual, pursuant to Part Three, Section 1(b) of the Purposes and Procedures Manual. The valuation indicator P means that the issuer of the preferred stock is not obligated to redeem the issue, the holder of the preferred stock does not have a right to put the preferred stock to the issuer, or there is no other equivalent right. The P valuation indicator is assigned for the purposes outlined in SSAP No. 32.

**RP** means redeemable preferred and is a valuation indicator that classifies a preferred stock as a redeemable preferred stock pursuant to Part Three, Section 1(b) of the *Purposes and Procedures Manual of the NAIC Securities Valuation Office*. This means that the issuer of the preferred stock is obligated to redeem the issue, the holder of the preferred stock has a right to put the preferred stock to the issuer, or there is some other equivalent right. The RP valuation indicator is assigned for the purposes outlined in SSAP No. 32.

### g. SVO Administrative Symbols

SVO administrative symbols convey information about a security or an administrative procedure instead of an opinion of credit quality or Unit Price. The administrative symbols in use by the SVO and their meanings are described below.

(a) All SVO analytical departments except the SVO SCA Companies Group use the following administrative symbols:

**A** means that the Unit Price of the share of common or preferred stock has been analytically determined by the SVO when used in context of an analytical department other than the SCA Companies Group.

**V**, when used to report a Unit Price for common or preferred stock, means the Unit Price reported was not provided by the SVO or any market or exchange but was derived by the insurance company itself or from some other source, pending a valuation analysis by the SVO.

L indicates that the Unit Price given for a share of common or preferred stock is the price listed on the New York Stock Exchange, the American Stock Exchange or on the NASDAQ National Market System.

**U** indicates that the price given for a share of common or preferred stock is the price listed on any market or exchange, including a foreign exchange, other than the New York Stock Exchange, the American Stock Exchange or the NASDAQ National Market System.

NOTE: The Administrative Symbols A, L, U and V, which identity the manner or source of a Unit Price assigned by the SVO, are collectively referred to as Market Indicators in the NAIC Annual Statement Instructions.

**UP** means unable to price. This symbol is used with common or preferred stock and indicates that a current market quotation was not obtainable or was not deemed reliable by the SVO.

![](_page_48_Picture_13.jpeg)

F means that the NAIC Designation, Unit Price or both shown was determined by the reporting insurance company and not by the SVO. Unlike the administrative symbol Z, the F symbol is used by insurers that meet the definitional criteria for a "Sub-paragraph D Company" as defined by Part Three, Section 1(a) (ii) (D) (4) of the *Purposes and Procedures Manual of the NAIC Securities Valuation Office*, to report ownership of a foreign security for which the company did not have the information necessary to permit the SVO to conduct an assessment or a valuation.

FE means exempt from filing with the SVO and is used by an insurance company to report an NAIC Designation for an exempt security on the NAIC Financial Statement Blank. When reporting a security on its annual or quarterly financial statements, the administrative symbol FE is used with an NAIC 1–6 Designation, and in addition, in the case of preferred stock, in combination with the P and RP Valuation Indicators. FE signifies that the reported security meets the criteria set forth in Part Two, Section 4(e) of the *Purposes and Procedures Manual of the NAIC Securities Valuation Office* and that the NAIC Designation was arrived at by the insurer by converting the NAIC ARO rating(s) into a corresponding NAIC Designation in accordance with the conversion instructions set forth in Part Two, Section 4(e)(i)(A) and (B) and the rating equivalency identified in Part One, Section 7(D)(iii) to the *Purposes and Procedures Manual of the NAIC Securities Valuation Office* or by the NAIC in comparing the security with the NAIC ARO rating feeds.

**NR** means Not Rated. The symbol is used in the VOS publication for bonds and communicates that the information required to arrive at an NAIC Designation is not available to the SVO or that such information was received too late to be processed and reflected in the most current VOS publication. Bonds assigned an NR symbol will be deleted from the VOS Database if any information deficiency is not rectified by the end of the first quarter following the previous year-end.

Z means that the NAIC Designation reported by the insurance company was not derived by or obtained from the SVO, but has been determined analytically by a reporting insurance company. A security designated with a Z must be submitted to the SVO for valuation within 120 days of the date the security was acquired. The Z symbol should not be used for securities that are exempt from filing with the SVO pursuant to Part Two, Section 4(e) of the *Purposes and Procedures Manual of the NAIC Securities Valuation Office*.

**NR**<sup>\*</sup> indicates that the security so designated belongs to a class of securities currently under policy review by the NAIC.

Z\* follows an NAIC Designation and means that the class of securities cannot be rated by the SVO because the valuation procedure is under regulatory review.

(b) The SVO SCA Companies Group uses the following administrative symbols to denote the status of the filing or to comment on the value claimed by the reporting insurance company. The symbols and their meaning are published here solely to facilitate understanding by NAIC members.

(i) When entered in the status field of the VOS Database screen:

**NV** signifies Not Valued and means that the SVO SCA Companies Group has received and processed a SUB-1 form filing for the SCA investment shown. See Part Eight for a discussion of the significance of this administrative symbol.

**AP** indicates that the value claimed by the reporting insurance company for the SCA investment in its SUB-2 filing was approved by the SVO SCA Companies Group and entered into the status field of the VOS Database screen.

**D** indicates that the value claimed by the reporting insurance company in its SUB-2 filing was disapproved, the value entered in the status field of the VOS Database screen was determined by the SCA Companies Group, and the two values differ materially.

**R** indicates that the information submitted in support of a SUB-1 or SUB-2 filing is incomplete, and the SVO SCA Companies Group has issued an InfoReq request for the missing information.

(ii) When entered in the comment field of the VOS Database screen:

**a** indicates that the value claimed by the reporting insurance company in its SUB-2 filing was disapproved, the value entered into the comment field of the VOS Database screen was determined by the SVO SCA Companies Group, and the two values differ slightly.

e indicates that the value entered in the comment field of the VOS Database screen differs materially from the value claimed by the reporting insurance company for the SCA investment. This administrative symbol is only used with the status field administrative symbol D discussed above.

i indicates that the value entered in the comment field of the VOS Database was not calculated on the basis of 12/31 financial statements.

(iii) When entered by an insurance company in its annual financial statement blank:

J means, when used in context of SCA Companies Group, that the valuation reported for the SCA investment was reviewed by the SVO and was deemed to be reasonable, calculated in accordance with an appropriate valuation method under Part Five, Section 2(c) of the *Purposes and Procedures Manual of the NAIC Securities Valuation Office*, and calculated accurately by the insurance company.

K when used to report an SCA investment, means that the valuation reported for the SCA investment was not assigned or reviewed by the SVO but was derived by the insurance company itself pending a valuation analysis by the SVO, or is an SCA investment described in Part Five, Section 2(b) (iv) (B) of the *Purposes and Procedures Manual of the NAIC Securities Valuation Office*, that is not required to be reviewed by the SVO.

(iiii) The following administrative symbols are used in the VOS Products to identify RMBS and CMBS that the NAIC vendor has confirmed will be subject to the financial modeling methodology described in Part Three Section 3(c) of the SVO Purposes and Procedures Manual.

FMR indicates that the specific CUSIP identifies an RMBS that is subject to the financial modeling methodology.

FMC indicates that the specific CUSIP identifies a CMBS that is subject to the financial modeling methodology.

The use of these administrative symbols in the VOS Product means the insurer should not use the filing exempt process for the security so identified.

![](_page_50_Picture_13.jpeg)

**NOTE**: The administrative symbols **FMR** and **FMC** are related to symbols that insurers are required to use in the financial statement reporting process. Under applicable financial statement reporting rules, an insurer uses the symbol:

FM – as a suffix to identify modeled RMBS and CMBS CUSIPs;

**AM** – as a suffix to identify CUSIPs not modeled and not designated by the SVO but for which NAIC CRP ratings were used to derive the NAIC Designation.

The symbols FM and AM are inserted by the insurer in the financial statement as a suffix in front of the NAIC Designation category - i.e., 2FM.

#### h. SVO Group Codes

#### **Bond Groups**

| 02            | U.S. Government Bonds                            |  |
|---------------|--------------------------------------------------|--|
| 05            | Canadian Government Bonds – Domestic             |  |
| 06            | Canadian Government Bonds – Foreign              |  |
| 08            | Foreign Government Bonds                         |  |
| 15            | Municipal Bonds in Default                       |  |
| 20            | U.S. Government Agency Bonds – Domestic          |  |
| 22            | U.S. Government Agency Bonds – Foreign           |  |
| 25            | Bonds of Puerto Rico and U.S. Virgin Islands     |  |
| 26            | Government Sponsored Entities (GSE) – Non-Exempt |  |
|               | Bonds                                            |  |
| 30            | U.S. General Obligation Bonds                    |  |
| 35            | U.S. Revenue Bonds                               |  |
| 37            | Appropriation Backed Municipal Bonds             |  |
| 40            | Canadian General Oblig and Rev Bonds – Domestic  |  |
| 42            | Canadian General Oblig and Rev Bonds – Foreign   |  |
| 50            | Public Utility Bonds                             |  |
| 52            | Foreign Public Utility Bonds                     |  |
| 55            | Industrial Bonds                                 |  |
| 56            | Schedule BA Assets                               |  |
| 57            | Foreign Industrial Bonds                         |  |
| 95            | Replication (Synthetic Asset) Transactions       |  |
| Equity Groups |                                                  |  |
| 65            | Public Utility Stocks                            |  |
| 67            | Foreign Public Utility Stocks                    |  |
| 70            | Industrial Stocks                                |  |
| 72            | Foreign Industrial Stocks                        |  |
| 75            | Bank Stocks                                      |  |
| 77            | Foreign Bank Stocks                              |  |
| 80            | Insurance Stocks                                 |  |
| 82            | Foreign Insurance Stocks                         |  |
|               |                                                  |  |

![](_page_51_Picture_7.jpeg)

# i. SVO Group Code Extensions Extension

| Extension | Extension Description                                                |
|-----------|----------------------------------------------------------------------|
| 10        | Issuer Obligations                                                   |
| 20        | Single Class Mortgage-Backed/Asset-Backed Securities                 |
| 30        | Defined Multi-Class Residential Mortgage-Backed Securities           |
| 40        | Other Multi-Class Residential Mortgage-Backed Securities             |
| 50        | Defined Multi-Class Commercial Mortgage-Backed Securities            |
| 60        | Other Multi-Class Commercial Mortgage-Backed/Asset-Backed Securities |
| 61        | Aviation Equipment                                                   |
| 62        | Automobile Loans                                                     |
| 63        | Credit Card Receivables                                              |
| 64        | Capital Equipment                                                    |
| 65        | Consumer (Other)                                                     |
| 67        | Other Multi-Class CMBS                                               |
| 68        | Future Flow (Domestic)                                               |
| 69        | Future Flow (Cross Border)                                           |
| 70        | Other                                                                |
| 71        | Franchise                                                            |
| 72        | Mutual FD Fee                                                        |
| 73        | Utility                                                              |
| 74        | BIDCO/CAPCO                                                          |
| 75        | Credit-Linked Notes                                                  |
| 76        | CTL                                                                  |
| 77        | REIT                                                                 |
| 81        | Coll. Bond Obligations                                               |
| 82        | Coll. Loan Obligations                                               |
| 83        | Coll. Debt Obligations                                               |
| 84        | CAT Bonds                                                            |
| 85        | Business LN                                                          |

| Classification | Classification | Description |
|----------------|----------------|-------------|
|----------------|----------------|-------------|

| В       | Bond            |
|---------|-----------------|
| С       | Common Stock    |
| Р       | Preferred Stock |
| (blank) | Unknown         |

| Source  | Source Description            |
|---------|-------------------------------|
| V       | Valuation of Securities (VOS) |
| F       | Filing Exempt (FE)            |
| Т       | Treasury                      |
| S       | SSG Modeled                   |
| Ν       | Surplus Notes                 |
| R       | STAC-R                        |
| (blank) | Unknown                       |

![](_page_52_Picture_5.jpeg)

.....

# j. Review Date

Indicates the last date an NAIC Designation was reviewed. It is possible that a designation may have been reviewed but not changed.

# k. Price Review Date

The Price Review Date reflects the last date that changes were made to the price field. If the price field is blank, the price review date is not updated. The price review date reflects the most recent date that a valid price was assigned.

# I. SIC Codes

SIC Codes are Standard Industrial Classification codes. For a complete list, please refer to the Purposes and Procedures Manual, Part Two, Section 12 or How to Comply, Exhibits 5 and 6.

![](_page_53_Picture_6.jpeg)